# Configuring Cisco Jabber for Apple iOS using Managed App Config

Procedures for MobileIron Core and MobileIron Cloud

James Plouffe, Lead Solutions Architect, ServiceConnect Ecosystem Document Version: 1.0 (23-Dec-2015)

## ABSTRACT

This document provides information regarding the use of Apple iOS Managed App Configuration to configure Cisco Jabber. It is intended to provide basic guidance only. For more detailed information, consult the MobileIron Core Device Management for iOS, the MobileIron Cloud online documentation, and/ or the Cisco Jabber Deployment and Installation Guide.

## Table of Contents

| Overview                                                                            | 3  |
|-------------------------------------------------------------------------------------|----|
| Cisco Jabber<br>Apple iOS Managed App Configuration                                 | 3  |
| General Configuration Information                                                   | 3  |
| Creating an Apple iOS Managed App Configuration for Cisco Jabber on MobileIron Core | 4  |
| Creating an Apple iOS Managed App Configuration on MobileIron Cloud1                | .3 |

## Overview

#### Cisco Jabber

Cisco Jabber is a multi-platform collaboration tool. As a mobile soft client for the Cisco Unified Communications (UC) System, the Jabber app provides integrated IP-based voice and video calling, visual voicemail, Instant Messaging (IM)/ Presence, and WebEx Conferencing. For more details about Cisco Jabber, visit cisco.com.

### Apple iOS Managed App Configuration

Introduced in Apple iOS 7, Managed App Configuration provides a mechanism for MDM/ EMM systems to send a dictionary which populates the NSUserDefaults of Managed Applications. This feature makes it possible to remotely configure settings for Managed Applications. For more details about Managed App Configuration, visit the Managed App Configuration section of the iOS Developer Library

(https://developer.apple.com/library/ios/samplecode/sc2279/Introduction/Intro.html#//apple ref/doc/uid/DTS40013823-Intro-DontLinkElementID\_2) or consult the MobileIron Core Device Management Guide for iOS, available at https://support.mobileiron.com/ (login required).

## General Configuration Information

The Cisco Jabber Managed App Configuration dictionary currently supports six parameters or keys. A detailed discussion the role these keys play in a Cisco Jabber deployment is outside the scope of this document, but a basic overview is provided in the following table.

| Key Name                         | Description                                                                                                    | Supported Values                                                                                                    |
|----------------------------------|----------------------------------------------------------------------------------------------------|----------------------------------------------------------------------------------------------------|
| ServicesDomain                   | Required. The DNS domain that<br>Jabber should use to perform<br>Service Discovery.                                                                             | N/A                                                                                                    |
| VoiceServicesDomain              | Required for hybrid deployments<br>where the voice server is in a<br>different domain than the IM/<br>presence server.                                          | N/A                                                                                                    |
| ServiceDiscoveryExcludedServices | Optional. You can exclude certain<br>Cisco Unified Communications<br>services from the Service Discovery<br>process.                                            | One or more of:<br>WEBEX<br>CUCM<br>CUP<br><u>Note</u> : Separate values with commas if specifying more than<br>one. If all three values are specified, Service Discovery is<br>not performed and app must be manually configured. |
| ServicesDomainSsoEmailPrompt     | Optional. Prompts user to specify<br>and e-mail address used to<br>determine home cluster.                                                                      | ON<br>OFF                                                                                                    |
| InvalidCertificateBehavior       | Optional. Specifies the client<br>behavior for invalid (including self-<br>signed) server certificates. Default/<br>unspecified behavior is<br>RejectAndNotify. | PromptPerSession<br>RejectAndNotify<br><u>Note: RejectAndNotify generates a warning dialog for</u><br>the user and prevents the Jabber App from running.                                                                           |
| PRTCertificateUrl                | Optional. Specifies the name of a certificate with a public key in the trusted root certificate store.                                                          | N/A                                                                                                    |

CONFIGURING CISCO JABBER FOR APPLE IOS USING MANAGED APP CONFIG 3

The correct values for your environment should be supplied by your Cisco Unified Communications system administrator. For additional information, consult the Cisco Jabber Deployment and Installation Guide.

## Creating an Apple iOS Managed App Configuration for Cisco Jabber on MobileIron Core

This procedure assumes you have already imported the Cisco Jabber app to the Apps@Work enterprise app storefront. For more information on Apps@Work and application management using MobileIron Core, please refer to the MobileIron Core Apps@Work Guide available at <a href="https://support.mobileiron.com/">https://support.mobileiron.com/</a> (login required).

#### Creating the plist (dictionary) file

The MobileIron Marketplace contains A plist file template that can be downloaded <u>here</u>, as well as a plist file example can that can be downloaded <u>here</u>.

1. Open either the plist template or plist example file in a text editor.

|                                                                                                 | com.cisco.jabberIM_dCloud_example.plist                                                                                                    |       |
|-------------------------------------------------------------------------------------------------|----------------------------------------------------------------------------------------------------|-------|
| com                                                                                             | n.cisco.jabberIM_dCloud_example.plist ×                                                                                                    |       |
| 1<br>2<br>3<br>4<br>5<br>6<br>7<br>8<br>9<br>10<br>11<br>12<br>13<br>14<br>15<br>16<br>17<br>18 | <pre><?xml version="1.0" encoding="UTF-8"?> <!DOCTYPE plist PUBLIC "-//Apple//DTD PLIST 1.0//EN" "http://www.apple.com/DTDs/PropertyList-1.0.dtd">     <plist version="1.0">                                                                                                    <th></th></plist></pre> |       |
| Line 15,                                                                                        | Column 25 Spaces: 4                                                                                                    | XML , |

2. Under the ServicesDomain key, specify or change the value of the string to reflect the domain used for Cisco Jabber Service Discovery. The example below uses the domain dcloud.cisco.com.

| <pre>com.cisco.jabberM_dCloud_example.plist *</pre>                                                                                                    | • •                                                                                                    | com.cisco.jabberIM_dCloud_example.plist                                                                                                    |     |
|----------------------------------------------------------------------------------------------------|----------------------------------------------------------------------------------------------------|----------------------------------------------------------------------------------------------------|-----|
| <pre>c?xml version="1.0" encoding="UTF-0"7&gt; c<udctype "-="" "http:="" 1.0="" apple="" dtd="" dtds="" en"="" plist="" propertylist-1.0.dtd"="" public="" www.apple.com=""> clist com/DTDs/PropertyList-1.0.dtd"&gt; clist com/DTDs/PropertyList-1.0.dtd"&gt; clist com/CettyList com/CettyList com/Cetty</udctype></pre> | co                                                                                                    | n.cisco.jabberIM_dCloud_example.plist ×                                                                                                    |     |
| Line 15, Column 25 Spaces: 4 XML                                                                                                    | 1<br>2<br>3<br>4<br>5<br>6<br>7<br>8<br>9<br>9<br>10<br>6<br>7<br>8<br>9<br>11<br>12<br>13<br>14<br>15<br>16<br>17<br>18 | <pre><?vml version="1.0" encoding="UTF-8"?> <!DOCTYPE plist PUBLIC "-//Apple//DTD PLIST 1.0//EN" "http://www.apple.com/DTDs/PropertyList-1.0.dtd">     oplist version="1.0" <key>ServicesDomain</key> <string>dcloud.cisco.com</string> <key>ServiceDiscoveryExcludedServices</key> <string>dcloud.cisco.com</string> <key>ServiceDiscoveryExcludedServices</key> <string>PromptPerSession</string> <key>ServiceSomainSoEmailPrompt</key> <string>ON</string> <key>PRTCertificateRL</key> <string>ting&gt;ticateRL <string>ting&gt;ticateRL <string>ting&gt;ticateRL <string>ting&gt;ticateRL <string>ting&gt;ticateRL <string>ting&gt;ticateRL <string>ting&gt;ticateRL <string>ting&gt;ticateRL <string>ting&gt;ticateRL <string>ting&gt;ticateRL <string>ticateRL <string>ticateRL <string<tringbl< tr=""></string<tringbl<></string></string></pre> |     |
|                                                                                                    | Line 15                                                                                                    | , Column 25 Spaces: 4                                                                                                    | XML |

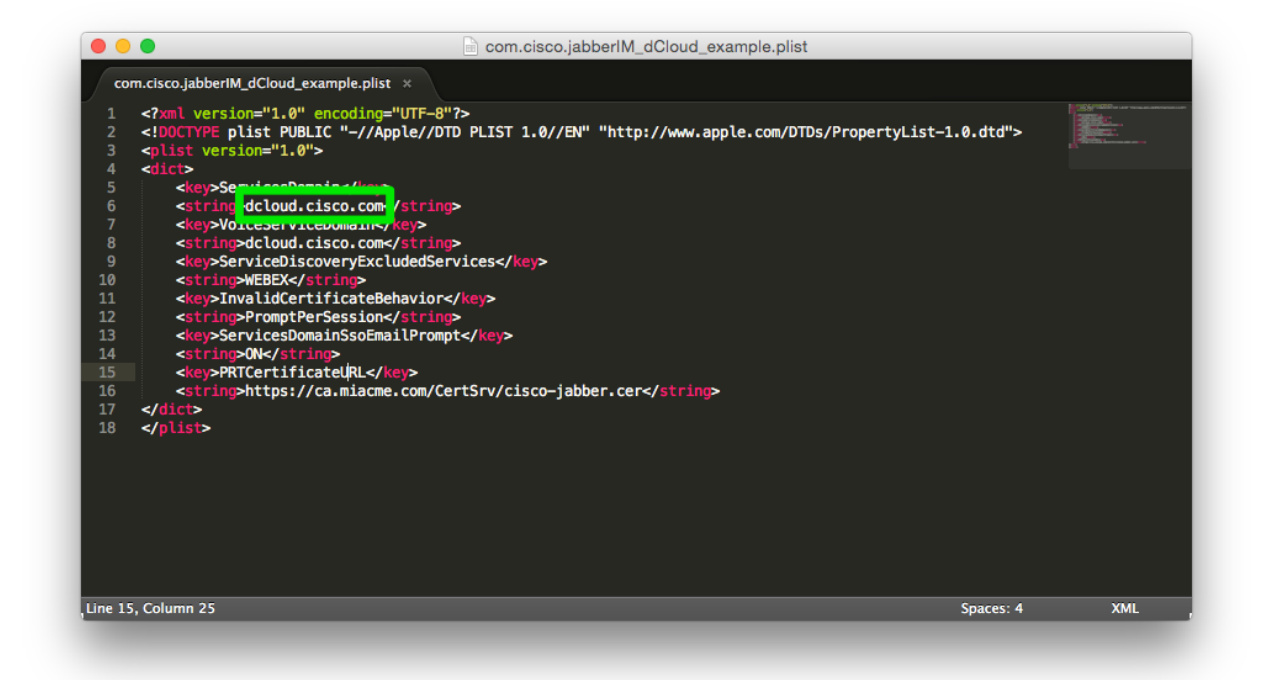

3. Delete or modify the strings for the remaining keys, as appropriate for your Cisco Jabber environment. The following example uses all supported keys, the requirements for your environment may vary.

| com.cisco.jabberlM_dCloud_example.plist     com.cisco.jabberlM_dCloud_example.plist ×                                                                                                    |          |       |
|----------------------------------------------------------------------------------------------------|----------|-------|
| <pre>      </pre> <pre>          </pre> <pre>         </pre> <pre>         </pre> <pre>         </pre> <pre>         </pre> <pre>         </pre> <pre>         </pre> <pre>         <pre>         </pre>         <pre>         </pre>         </pre> <pre>         </pre> <pre>         </pre> <pre>         </pre> | •dtd">   |       |
| Line 15, Column 25 Sp                                                                                                    | oaces: 4 | XML , |

4. Save the changes to the plist file.

#### Uploading the plist file to MobileIron Core

1. Login to the MobileIron Core Admin Portal.

| ••• <>       | a n | 🗎 micore.mobilieiron.demo    | ¢.                  | <u> </u> |
|--------------|-----|------------------------------|---------------------|----------|
|              |     |                              |                     |          |
|              |     |                              |                     |          |
|              |     |                              |                     |          |
|              |     |                              |                     |          |
|              |     |                              |                     |          |
|              |     | MobileIron (                 | ORE                 |          |
|              |     |                              | dmin Portal<br>8.5  |          |
|              |     | Username                     |                     |          |
|              |     |                              |                     |          |
|              |     | Password                     |                     |          |
|              |     |                              |                     |          |
|              |     | oron m                       |                     |          |
|              |     | SIGN IN                      |                     |          |
|              |     | Copyright © 2015 MobileIron. | NI rights reserved. |          |
|              |     |                              |                     |          |
|              |     |                              |                     |          |
|              |     |                              |                     |          |
|              |     |                              |                     |          |
|              |     |                              |                     |          |
|              |     |                              |                     |          |
|              |     |                              |                     |          |
| splay a menu |     |                              |                     |          |

6 CONFIGURING CISCO JABBER FOR APPLE IOS USING MANAGED APP CONFIG

2. Navigate to **Policies & Configs** in the navigation bar.

|                             |              | a                  | 9       |          | ≅ micon                   | e.mobileiron.d | iemo         | Ċ                                     | ٥ | ð    | 0     |
|-----------------------------|--------------|--------------------|---------|----------|---------------------------|----------------|--------------|---------------------------------------|---|------|-------|
| 🐴 > CORE                    | Dash         | board Devices      | & Users | Admin    | Apps Policies & Configs   | Setting        | s Logs&      | Events                                |   | Glob | al (] |
|                             | 0            | onfigurations P    |         | Active   | no Policion Compliance Ac | tions          |              |                                       |   |      |       |
|                             |              |                    | UNCION  | Autiveoy | hulles 0                  | uons           |              |                                       |   |      |       |
| Name -                      | Setting Type | Bundle/Package ID  | Desc    | # Phones | Labels                    | WatchList      | Quarantined  | Configuration Details                 |   |      |       |
| Cisco Jabber                | APPCONFIG    | forgepond.com.cisc | Defa    | 0        | Android                   | 0              | 0            |                                       |   |      | -     |
| Cisco Jabber                | APPPOLICY    | forgepond.com.cisc | Defa    | 0        | Android                   | 0              | 0            |                                       |   |      |       |
| ClearPass EAP Certificate   | CERTIFICATE  |                    |         | 0        |                           | 0              | 0            |                                       |   |      |       |
| ClearPass Onboard SCEP      | SCEP         |                    |         | 0        |                           | 0              | 0            |                                       |   |      |       |
| Demo - BYOD Device Cert     | SCEP         |                    | Certifi | 0        |                           | 0              | 0            |                                       |   |      |       |
| Demo - BYOD Wi-Fi           | WIFI         |                    | Wi-fi   | 0        | Employee-Owned            | 0              | 0            |                                       |   |      |       |
| Demo - COPE Device Cert     | SCEP         |                    | Certifi | 0        |                           | 0              | 0            |                                       |   |      |       |
| Demo - COPE Wi-Fi           | WIFI         |                    | Wi-Fi   | 0        |                           | 0              | 0            |                                       |   |      |       |
| Demo - Generic Wi-Fi (PE    | WIFI         |                    |         | 0        |                           | 0              | 0            |                                       |   |      |       |
| Demo Lab Root CA Cert       | CERTIFICATE  |                    |         | 0        |                           | 0              | 0            | Discon colori an New to view datalia  |   |      |       |
| Device Cert - CPLab Root CA | SCEP         |                    | Per-d   | 0        |                           | 0              | 0            | Please select an item to view details |   |      |       |
| Device Cert - Demo ClearP   | SCEP         |                    |         | 0        |                           | 0              | 0            |                                       |   |      |       |
| Nevice Cert - Demo Micro    | SCEP         |                    | Per-d   | 0        |                           | 0              | 0            |                                       |   |      |       |
| Nevice Cert - Demo Micro    | SCEP         |                    |         | 0        |                           | 0              | 0            |                                       |   |      |       |
| Device Cert - MobileIron I  | SCEP         |                    |         | 0        |                           | 0              | 0            |                                       |   |      |       |
| Device Cert - MobileIron R  | SCEP         |                    |         | 0        |                           | 0              | 0            |                                       |   |      |       |
| evice Cert - MobileIron R   | SCEP         |                    |         | 0        |                           | 0              | 0            |                                       |   |      |       |
| Disallow FaceTime           | RESTRICTION  |                    | Restri  | 0        |                           | 0              | 0            |                                       |   |      |       |
| SE EAP Cert Chain           | CERTIFICATE  |                    |         | 0        |                           | 0              | 0            |                                       |   |      |       |
| SE EAP Certificate          | CERTIFICATE  |                    |         | 0        |                           | 0              | 0            |                                       |   |      |       |
|                             |              |                    |         |          |                           |                |              |                                       |   |      |       |
| Page 1 of 3 >               | 9 N          |                    |         |          |                           |                | 1 - 20 of 54 |                                       |   |      |       |
| play a menu                 |              |                    |         |          |                           |                |              |                                       |   |      |       |

3. Under **Configurations**, select the **Add New** drop-down menu, scroll to **iOS and OS X**, then select **Managed App Config** from the sub-menu.

| CORE         Dashboor         Devices & Users         Admin         Appr         Polices & Configured for the Configured for the Config                                                                                                    |                               |                              | a                      | 9      |          |                 | micore.mo       | bileiron.de | mo          |                       | Ċ                                     | ۵ | 0      | •    |
|----------------------------------------------------------------------------------------------------|-------------------------------|------------------------------|------------------------|--------|----------|-----------------|-----------------|-------------|-------------|-----------------------|---------------------------------------|---|--------|------|
| Configuration         Policie         Adves/lync Policie         Complance Advious                Instance               Advid               Search FUI               Search FUI               Search FUI </td <td>🐴 &gt; CORE</td> <td>Dashbo</td> <td>bard Devices &amp;</td> <td>Users</td> <td>Admin</td> <td>Apps Policies</td> <td>&amp; Configs</td> <td>Settings</td> <td>Logs &amp;</td> <td>Events</td> <td></td> <td></td> <td>Global</td> <td></td>                                                                                                    | 🐴 > CORE                      | Dashbo                       | bard Devices &         | Users  | Admin    | Apps Policies   | & Configs       | Settings    | Logs &      | Events                |                                       |   | Global |      |
| Name #         Addrid         Manufphones         Search/User           Name #         Addrid         IndelPackags ID         Dec.         IP nones         Labels         Vatch.lat         Quantimed           Cool Jabber         Exblange         Ippond concise         Dela         Addrid         0         0           Cool Jabber         Exelange         Ippond concise         Dela         Addrid         0         0           Cool Jabber         Exela         0         Addrid         0         0         0           Cool Jabber         Exela         0         Addrid         0         0         0           Cool Jabber         Exela         0         Addrid         0         0         0           Demo = PROD Device Cool         AppConnect         Addrid         0         0         0         0           Demo = PROD Device Cool         Confider Evolumet         0         0         0         0         0           Demo = Ordevice Cool         Confider Evolumet         Noto         0         0         0         0           Demo = Ordevice Cool         Confider Evolumet         Noto         0         0         0         0         0         0                                                                                                    |                               | Con                          | figurations Pol        | licies | ActiveSy | nc Policies Com | pliance Actions | s           |             |                       |                                       |   |        |      |
| Name       Addod       IndiaPsckage D       Dec.       IP nome       Labels       Watch.it       Quarteries       Configuration Details         Coso Jabber       Endrange       ippont concise       Oth       0       0       0         Coso Jabber       Ensal       eppont concise       Oth       Andod       0       0         Coso Jabber       Ensal       Oth       Oth       Andod       0       0         Coso Jabber       Ensal       Oth       Oth       Andod       0       0         Coso Jabber       Ensal       Oth       Oth       Oth       Oth       0       0         Coso Jabber       Gos Andor       Oth       Oth       Oth       Oth       0       0         Demo = NOD Device O       AppConnet       AppConnet       Afrity       0       0       0       0         Demo = ODE Vice O       Costflicate Ervoliment +       AppConnet       Arrity       0       0       0       0       0         Demo = ODE Vice O       Costflicate Ervoliment +       Arrity       0       0       0       0       0       0       0       0       0       0       0       0       0       0       <                                                                                                    | Delete More Actions *         | Add New * Labels: A          | VI-Smartphones         | ~      | Search   | by User 👂       |                 |             |             |                       |                                       |   |        |      |
| Image: Some state     Bedwage: Some state     Bedwage: Some sta                                                                                                    | Name 🔺                        | Android 🕨                    | undle/Package ID       | Desc   | # Phones | Labels          | w               | atchList    | Quarantined | Configuration Details |                                       |   |        | Edit |
| I     Society     Feel     epend concise.     0     Andoid     0     0       I     Gendes EPC critice     WF.     I     I     0     0     0       I     Society     WF.     I     I     0     0     0       I     Society     Mayor     I     I     0     0     0       I     Society     Mayor     I     I     0     0     0       I     Society     Mayor     I     I     I     0     0       I     Society     Applore     I     I     I     I     I       I     Society     Society     Society     I     I     I     I       I     Society     Society     Society     I     I     I     I       I     Society     Society     Society     I     I     I     I       I     Society     Society     Society     I     I     I     I     I       I     Society     Society     Society     Society     I     I     I     I       I     Society     Society     Society     Society     Society     I     I     I       I                                                                                                    | Cisco Jabber                  | Exchange                     | rgepond.com.cisc       | Defa   | 0        | Android         | 0               |             | 0           |                       |                                       |   |        | _    |
| General PAC official               WH               Ima               Mem               Mem                                                                                                    | Cisco Jabber                  | Email                        | rgepond.com.cisc       | Defa   | 0        | Android         | 0               |             | 0           |                       |                                       |   |        |      |
| <ul> <li>Networksond SCRI VPI version</li> <li>Denva PROD Devar 0</li> <li>AppConnect version</li> <li>AppConnect version</li></ul>                                                                                                    | ClearPass EAP Certificate     | Wi-Fi                        |                        |        | 0        |                 | 0               |             | 0           |                       |                                       |   |        |      |
| Image Not Device is over the Normal of the Normal of th                                                                                                    | ClearPass Onboard SCEP        | VPN                          | IOS Only               |        | 0        |                 | 0               |             | 0           |                       |                                       |   |        |      |
| Image: NDOW Provide Confidence manual providence manual providence                                                                                                    | Demo - BYOD Device Ce         | AppConnect 🕨                 | AirPlay                | -      | 0        |                 | 0               |             | 0           |                       |                                       |   |        |      |
| 0 mor - COPE Work     Coefficients Frainfier     Amaged Apocenies     0     0     0       0 mor - COPE Work     Coefficients Frainfier     Amaged Apocenies     0     0     0       0 mor - Come Work     0     Managed Apocenies     0     0     0       0 mor - Come Work     0     Managed Apocenies     0     0     0       0 mor - Come Work     0     Managed Apocenies     0     0     0       0 mor - Come Work     0     Managed Apocenies     0     0     0       0 mork Come Mork     Soft O     Managed Apocenies     0     0     0       0 mork Come Mork     Soft O     Managed Apocenies     0     0     0       0 mork Come Mork     Soft O     Managed Apocenies     0     0     0       0 mork Come Mork     Soft O     Managed Apocenies     0     0     0       0 mork Come Mork     Soft O     Soft O     Managed Apocenies     0     0       0 mork Come Mork     Soft O     Soft O     Managed Apocenies     0     0       0 mork Come Mork     Soft O     Soft O     Managed Apocenies     0     0       0 mork Come Mork     Soft O     Soft O     Managed Apocenies     0       0 mork Come Mork     Soft                                                                                                    | Demo - BYOD Wi-Fi             | Certificates                 | AirPrint               |        | 0        | Employee-Owned  | 0               |             | 0           |                       |                                       |   |        |      |
| 0 conc ODE Write<br>Demo CORE Write<br>Demo CORE Wr | Demo - COPE Device Ce         | Certificate Enrollment       | APN                    |        | 0        |                 | 0               |             | 0           |                       |                                       |   |        |      |
| Image Conner Wer (IP WebgitWok     Anager Conner     0     0     0     0       Image Conner     05 and 05 xxxx     Anager Conner     0     0     0       Image Conner     05 and 05 xxxx     Nonkoning Policie     0     0     0       Image Conner     05 and 05 xxxx     Nonkoning Policie     0     0     0       Image Conner     05 and 05 xxxx     Nonkoning Policie     0     0     0       Image Conner     05 and 05 xxxx     Sigle Sign On Account     0     0     0       Image Conner     05 and 05 xxxx     Sigle Sign On Account     0     0     0       Image Conner     05 and 05 xxxx     Sigle Sign On Account     0     0     0       Image Conner     05 and 05 xxxx     0     0     0     0       Image Conner     05 and 05 xxxx     0     0     0     0       Image Conner     05 and 05 xxxx     0     0     0       Image Conner     05 and 05 xxxx     0     0     0       Image Conner     05 and 05 xxxx     0     0     0       Image Conner     05 and 05 xxxx     0     0     0       Image Conner     05 and 05 xxxxx     0     0     0       Image Conner     05 an                                                                                                    | Demo - COPE Wi-Fi             | Docs@Work 🕨                  | Managed App Config     |        | 0        |                 | 0               |             | 0           |                       |                                       |   |        |      |
| Image: Construction (Construction)     Network (Lappe Rules)     0     0     0       Image: Construction (Construction)     Network (Lappe Rules)     0     0     0       Image: Construction (Construction)     Network (Lappe Rules)     Network (Lappe Rules)     0     0       Image: Construction (Construction)     SCEP     Network (Lappe Rules)     0     0     0       Image: Construction (Construction)     SCEP     Suborited Calendare)     0     0     0       Image: Construction (Construction)     SCEP     Suborited Calendare)     0     0     0       Image: Construction (Construction)     SCEP     Suborited Calendare)     0     0     0       Image: Construction (Construction)     SCEP     Suborited Calendare)     0     0     0       Image: Construction (Construction)     SCEP     Scent (Construction)     Scent (Construction)     0     0       Image: Construction (Construction)     Scent (Construction)     Scent (Construction)     Scent (Construction)     0     0       Image: Construction (Construction)     Scent (Construction)     Scent (Construction)     Scent (Construction)     0     0       Image: Construction (Construction)     Construction (Construction)     Construction (Construction)     Scent (Construction)     Scent (Construction)       <                                                                                                    | Demo - Generic Wi-Fi (P       | Web@Work                     | Managed Domains        | _      | 0        |                 | 0               |             | 0           |                       |                                       |   |        |      |
| Device Cut- Volta Nau         Wedness         SCEP         Retrictions         0         0         0         0         0           Device Cut- Demo Nauro, SCEP         Retrictions         SGEP         Retrictions         SGEP         Substrict Clandwide         0         0         0         0           Device Cut- Demo Nauro, SCEP         Substrict Clandwide         0         0         0         0         0           Device Cut- Nebialiton R., SCEP         Substrict Clandwide         0         0         0         0           Device Cut- Nebialiton R., SCEP         Substrict Clandwide         0         0         0         0           Device Cut- Nebialiton R., SCEP         Start OS X         0         0         0         0           Device Cut- Nebialiton R., SCEP         Start OS X         0         0         0         0           Device Cut- Nebialiton R., SCEP         Card OX         0         0         0         0           Device Cut- Nebialiton R., SCEP         Card OX         0         0         0         0         0         0         0         0         0         0         0         0         0         0         0         0         0         0         0         0                                                                                                    | Demo Lab Roce and             | IOS and OS X                 | Network Usage Rules    |        | 0        |                 | 0               |             | 0           |                       | Please colect on item to view details |   |        |      |
| Device Cart - Demo Nacros.     SCEP     Aschridton     0     0       Device Cart - Mobilition L.     SCEP     Single Sign On Account.     0     0       Device Cart - Mobilition L.     SCEP     Suborbied Calendose     0     0       Device Cart - Mobilition L.     SCEP     Suborbied Calendose     0     0       Device Cart - Mobilition L.     SCEP     Scentred Calendose     0     0       Device Cart - Mobilition L.     SCEP     Scentred Calendose     0     0       Device Cart - Mobilition L.     SCEP     Scentred Calendose     0     0       Device Cart - Mobilition L.     SCEP     Scentred Calendose     0     0       Device Cart - Mobilition L.     SCEP     Scentred Calendose     0     0       Device Cart - Mobilition L.     SCEP     Scentred Calendose     0     0       Disolone Featime     RESTRICTOR     CaleNdo     0     0       StE EAP Cartificate     Cartificate     CardNote     0     0                                                                                                    | Device Cert - CPLab Roo       | Windows 🕨                    | Provisioning Profile   |        | 0        |                 | 0               |             | 0           |                       | Please select an item to view details |   |        |      |
| Device Cart - Demo Mono.         SCEP         Sigle Sign-On Account.         P         P <thp< td=""><td>Device Cert - Demo Clea</td><td>rP SCEP</td><td>Restrictions</td><td></td><td>0</td><td></td><td>0</td><td></td><td>0</td><td></td><td></td><td></td><td></td><td></td></thp<>                                                                                                    | Device Cert - Demo Clea       | rP SCEP                      | Restrictions           |        | 0        |                 | 0               |             | 0           |                       |                                       |   |        |      |
| Device Cart - Modelan La         SCEP         Mate Context Filter         0         0         0           Device Cart - Modelan La         SCEP         Web Context Filter         0         0         0           Device Cart - Modelan La         SCEP         Veb Context Filter         0         0         0           Device Cart - Modelan La         SCEP         Veb Context Filter         0         0         0           Device Cart - Modelan La         SCEP         Veb Context Filter         0         0         0           Device Cart - Modelan La         SCEP         Veb Context Filter         0         0         0           Device Cart - Modelan La         SCEP         Veb Context Filter         0         0         0           Device Cart - Modelan La         Cart Cart - Modelan La         Cart Cart - Modelan La         0         0           Device Cart - Modelan La          Cart Cart - Modelan La         Cart Cart - Modelan La         0         0           Device Cart - Modelan La          Cart Cart - Modelan La         Cart Cart - Modelan La         0         0                                                                                                    | Device Cert - Demo Micro      | o SCEP                       | Single Sign-On Account | nt .   | 0        |                 | 0               |             | 0           |                       |                                       |   |        |      |
| Device Cart - Mobilian II         SCEP         Web Contert Filter         0         0         0           Decice Cart - Mobilian II         SCEP         O         O         O         O           Decice Cart - Mobilian II         SCEP         O         O         O         O           Decice Cart - Mobilian II         SCEP         O         O         O         O           Disalion ResTime         SCEP         O         O         O         O           Disalion ResTime         CERTIFICATE         OndD//         O         O         O           DisE DAP Conficate         CERTIFICATE         Configuration Printing         O         O         O                                                                                                    | Device Cert - Demo Micro      | o SCEP                       | Subscribed Calendars   |        | 0        |                 | 0               |             | 0           |                       |                                       |   |        |      |
| Device Cart - Mobiletion R         SCEP         Observe Cart - Mobiletion R         SCEP         Observe Cart - Mobiletion R         SCEP                                                                                                    | Device Cert - MobileIron      | I SCEP                       | Web Content Filter     |        | 0        |                 | 0               |             | 0           |                       |                                       |   |        |      |
| Deckor Cort - Mobibiliton R         SCEP         Cambox         0         0         0         0           Daskow FaceTime         RESTRUCTION         Cambox         a         0         0         0           Disabow FaceTime         RESTRUCTION         Cambox         a         0         0         0           Disabow FaceTime         RESTRUCTION         Cambox         a         0         0         0           Disabow FaceTime         Certificate         Cambox for time         a         0         0         0                                                                                                    | Device Cert - MobileIron      | R SCEP                       |                        | -      | 0        |                 | 0               |             | 0           |                       |                                       |   |        |      |
| Disation         RESTRICTION         Vertext         .         0         0         0           Dise LAP Cot Chain         CERTIFICATE         CardDAV         0         0         0         0           Dise LAP Cot Chain         CERTIFICATE         Configuration Profile         0         0         0         0                                                                                                    | Device Cert - MobileIron      | R SCEP                       | CHDAV                  |        | 0        |                 | 0               |             | 0           |                       |                                       |   |        |      |
| Dis EAP Cut Chain         CERTIFICATE         Ventorie         0         0         0         0           Dis EAP Cut floate         CERTIFICATE         Configuration Profile         0         0         0         0                                                                                                    | Disallow FaceTime             | RESTRICTION                  | CardDAV                |        | 0        |                 | 0               |             | 0           |                       |                                       |   |        |      |
| E LSE EAP Contribute CERTIFICATE Consultation of 0 0                                                                                                    | ISE EAP Cert Chain            | CERTIFICATE                  | Configuration Drofile  |        | 0        |                 | 0               |             | 0           |                       |                                       |   |        |      |
|                                                                                                    | ISE EAP Certificate           | CERTIFICATE                  | General                |        | 0        |                 | 0               |             | 0           |                       |                                       |   |        |      |
| IAB I                                                                                                    |                               |                              | 1DAR                   |        |          |                 |                 |             |             |                       |                                       |   |        |      |
| 4   Page 1 of 3   ▶    @ 1-20 of 54                                                                                                    | 4 Page 1 of 3                 | ► N   @                      |                        |        |          |                 |                 | 1           | 20 of 54    |                       |                                       |   |        |      |
| Display a menu for "https://micore.mobileion.demo/info/admin/admin/admin/admin/                                                                                                    | Display a menu for "https://m | icore.mobileiron.demo/mifs/a | dmin/admin.html#"      |        |          |                 |                 |             |             |                       |                                       |   |        |      |

4. Specify a name in the Name field of the New Managed App Config Setting dialog box.

| ••• <>                       |                    | <u>a</u> 9            |                                  | ii micore.mobile                   | iron.demo                            | Ċ                                     | Ċ                 | 00       |
|------------------------------|--------------------|-----------------------|----------------------------------|------------------------------------|--------------------------------------|---------------------------------------|-------------------|----------|
| 🖄 > CORE                     | Dashbo             | ard Devices & Use     | rs Admin Apps                    | Policies & Configs Se              | ttings Logs & Events                 |                                       |                   | Global 🕕 |
|                              |                    |                       | _                                |                                    |                                      |                                       |                   |          |
|                              | Conf               | figurations Policies  | ActiveSync Policies              | Compliance Actions                 |                                      |                                       |                   |          |
| Delete More Actions * Ad     | I New * Labels: Al | I-Smartphones         | Search by User                   | 2                                  |                                      |                                       | -                 |          |
| Name -                       | Setting Type E     | New Managed App       | Config Setting                   |                                    |                                      | 8                                     |                   |          |
| Cisco Jabber                 | APPCONFIG f        |                       |                                  |                                    |                                      | Save Cancel                           |                   |          |
| Cisco Jabber                 | APPPOLICY ft       | Managed Ann Config al | and not to coold a cooler        | ation distingant to communicat     | to with and coefficient third party. | managed area. This supported only hu- |                   |          |
| ClearPass EAP Certificate    | CERTIFICATE        | iOS7 and later.       | uns you to specify a conligue    | auon unuonary to communicat        | a whon and configure third-party     | manayeu apps. It is supported only by |                   |          |
| ClearPass Onboard SCEP       | SCEP               | License Required: Thi | s feature requires a separate li | cense. Prior to using this feature | e, ensure your organization has p    | urchased the required licenses.       |                   |          |
| Demo - BrOD Device Cert      | SCEP               |                       |                                  |                                    |                                      |                                       |                   |          |
| Demo - BYOO Wi-Fi            | WIFI               | Name: C               | sco Jabber - Example             |                                    |                                      |                                       |                   |          |
| Demo - COPE Device Cert      | SCEP               | Description:          |                                  |                                    |                                      |                                       |                   |          |
| Demo - COPE WI-H             | WIF1               | BundleId:             |                                  |                                    |                                      |                                       |                   |          |
| Demo Lab Rost CA Cert        | CERTIFICATE        | File: C               | hoose File no file selected      |                                    |                                      |                                       |                   |          |
| Device Cert - CEI ab Root CA | SCEP               |                       |                                  |                                    |                                      |                                       | m to view details |          |
| Device Cert - Demo ClearP    | SCEP               |                       |                                  |                                    |                                      |                                       |                   |          |
| Device Cert - Demo Micro     | SCEP               |                       |                                  |                                    |                                      |                                       |                   |          |
| Device Cert - Demo Micro     | SCEP               |                       |                                  |                                    |                                      |                                       |                   |          |
| Device Cert - MobileIron I   | SCEP               |                       |                                  |                                    |                                      |                                       |                   |          |
| Device Cert - MobileIron R   | SCEP               |                       |                                  |                                    |                                      |                                       |                   |          |
| Device Cert - MobileIron R   | SCEP               |                       |                                  |                                    |                                      |                                       |                   |          |
| Disallow FaceTime            | RESTRICTION        |                       |                                  |                                    |                                      |                                       |                   |          |
| ISE EAP Cert Chain           | CERTIFICATE        |                       |                                  |                                    |                                      |                                       |                   |          |
| ISE EAP Certificate          | CERTIFICATE        |                       |                                  |                                    |                                      |                                       |                   |          |
|                              |                    | Save Cancel           |                                  |                                    |                                      |                                       |                   |          |
| 14 4 Page 1 of 3 🕨           | н I @              |                       |                                  |                                    | 1 - 20 of 54                         |                                       |                   |          |
| Display a menu               |                    |                       |                                  |                                    |                                      |                                       |                   |          |
|                              |                    |                       |                                  |                                    |                                      |                                       |                   |          |

- 5. (Optional) Specify a description in the the **Description** field.
- 6. In the **Bundleld** field, type com.cisco.jabberIM (note that this value is mandatory and case sensitive).

|                             |                    | <u>a</u> 4                                   | ≘ micore                                            | e.mobileiron.demo                      | Ċ                                          | Ċ                  | 0 +      |
|-----------------------------|--------------------|----------------------------------------------|-----------------------------------------------------|----------------------------------------|--------------------------------------------|--------------------|----------|
| 🐴 > CORE                    | Dashbo             | ard Devices & Users                          | Admin Apps Policies & Configs                       | Settings Logs & Events                 | 3                                          |                    | Global 🕕 |
|                             | Conf               | igurations Policies                          | ActiveSync Policies Compliance Act                  | tions                                  |                                            |                    |          |
| Delete More Actions * Ad    | d New * Labels: Al | I-Smartphones                                | Search by User                                      |                                        |                                            |                    |          |
| Name                        | Setting Type E     | New Managed App Cor                          | afia Settina                                        |                                        | 8                                          |                    | 541      |
| Cisco Jabber                | APPCONFIG fr       |                                              |                                                     |                                        | Same - Consul                              |                    |          |
| Cisco Jabber                | APPPOLICY ft       |                                              |                                                     |                                        | Gare Cancel                                |                    |          |
| ClearPass EAP Certificate   | CERTIFICATE        | Managed App Config allows<br>iOS7 and later. | you to specify a configuration dictionary to com    | municate with and configure third-p    | arty managed apps. It is supported only by |                    |          |
| ClearPass Onboard SCEP      | SCEP               | License Required: This fea                   | ture requires a separate license. Prior to using th | is feature, ensure your organization h | as purchased the required licenses.        |                    |          |
| Demo - BYOD Device Cert     | SCEP               |                                              |                                                     |                                        |                                            |                    |          |
| Demo - BYOD Wi-Fi           | WIFI               | Name: Cisco J                                | labber - Example                                    |                                        |                                            |                    |          |
| Demo - COPE Device Cert     | SCEP               | Description:                                 |                                                     |                                        |                                            |                    |          |
| Demo - COPE Wi-Fi           | WIFI               | Bundlelle com ci                             | ern jahher1M                                        |                                        |                                            |                    |          |
| Demo - Generic Wi-Fi (PE    | WIFI               | File Coop                                    |                                                     |                                        |                                            |                    |          |
| Demo Lab Root CA Cert       | CERTIFICATE        |                                              |                                                     |                                        |                                            | m to view details  |          |
| Device Cert - CPLab Root CA | SCEP               |                                              |                                                     |                                        |                                            | IT to view details |          |
| Device Cert - Demo ClearP   | SCEP               |                                              |                                                     |                                        |                                            |                    |          |
| Device Cert - Demo Micro    | SCEP               |                                              |                                                     |                                        |                                            |                    |          |
| Device Cert - Demo Micro    | SCEP               |                                              |                                                     |                                        |                                            |                    |          |
| Device Cert - MobileIron I  | SCEP               |                                              |                                                     |                                        |                                            |                    |          |
| Device Cert - MobileIron R  | SCEP               |                                              |                                                     |                                        |                                            |                    |          |
| Device Cert - MobileIron R  | SCEP               |                                              |                                                     |                                        |                                            |                    |          |
| Disallow FaceTime           | RESTRICTION        |                                              |                                                     |                                        |                                            |                    |          |
| ISE EAP Cert Chain          | CERTIFICATE        |                                              |                                                     |                                        |                                            |                    |          |
| ISE EAP Certificate         | CERTIFICATE        |                                              |                                                     |                                        |                                            |                    |          |
|                             |                    | Save Cancel                                  |                                                     |                                        |                                            |                    |          |
| 14 4 Page 1 of 3 🕨          | N   @              |                                              |                                                     | 1 - 20 of 54                           |                                            |                    |          |
| Display a menu              |                    |                                              |                                                     |                                        |                                            |                    |          |

7. Click the **Choose File** button.

| ORE     Dashboard     Devices & Users     Admin     Apps     Pelicies & Configs     Sattings     Logs & Events       Configurations     Policies & Admin     Apps     Pelicies & Configs     Sattings     Logs & Events                                                                                                    | Giobal ① |
|----------------------------------------------------------------------------------------------------|----------|
| Configurations         Policies         Adves/Sync Policies         Compliance Actions           Detter:         Hore Actions         Add New * Labeler:         AL-Smarphones         Search by User           Close Jabler:         APPCONTIG         New 4 Astrong Type         New 4 Astrong Type         Conceller           Close Jabler:         APPCONTIG         New 4 Astrong Type         Conceller         Conceller           Close Jabler:         APPCONTIG         Managed App Config Setting         Conceller         Conceller           Close Jabler:         APPCONTIG         Managed App Config allows you to specify a configuration dictionary to communicate with and configure third-party managed apps. It is supported only by USCF and Iace.         Users SEEP Configuration This feature requires a separate license. Prior to using this feature, ensure your organization has purchased the required licenses.           Demo: - COPE Work Contr SGEP         Name:         Cost Jabber - Example           Demo: - COPE Work Contr SGEP         Bundled:         Contraction Jabber - Example           Demo: - COPE Work Contr SGEP         Bundled:         Contraction Jabber - Example           Demo: - COPE Work Contre         WFI         Bundled:         Bundled:                                                                                                    |          |
| Orce Jabber       APPCONFIG       Cancel         Cose Jabber       APPCONFIG       Cancel         Cose Jabber       APPCONFIG       Cancel         Cose Jabber       APPCONFIG       Managed App Config allows you to specify a configuration dictionary to communicate with and configure third-party managed apps. It is supported only by IOS7 and later.         Coser/list B/Configure       SOEP       License Required: This feature requires a separate license. Prior to using this feature, ensure your organization has purchased the required licenses.         Demo: STOD Device Cett       SOEP       Description:                                                                                                    |          |
| Clock abber         APPPOLICY         Managed App Config allows you to specify a configuration dictionary to communicate with and configure third-party managed apps. It is supported only by IOS7 and later.           Clock/Has         Ceer/Has         Ceer/Has                                                                                                    |          |
| Classfies: Over Cost Deside COST Classfies: Over Cost Deside COST Classfies: Over Classfies: Over ClassFies: Over ClassFies Classfies: Over ClassFies: Over ClassFies: Over ClassFies: Over ClassFies ClassFies: Over ClassFies: Over |          |
| Owner Broto Device SEEP         Ucense Required: This feature requires a separate license. Prior to using this feature, ensure your organization has purchased the required licenses.           Demo - Broto Device Cart         SGEP           Demo - COPE W-Fi         WFI           Demo - COPE W-Fi         WFI           Demo - COPE W-Fi         WFI           Demo - COPE W-Fi         WFI           Demo - COPE W-Fi         WFI           Demo - COPE W-Fi         WFI           Demo - COPE W-Fi         WFI           Demo - COPE W-Fi         WFI           Demo - COPE W-Fi         WFI           Demo - COPE W-Fi         File: Concer File Potentiated                                                                                                    |          |
| Demo - BROD Bivero Exet         SCEP           Demo - BROD Wi-FI         WFI           Demo - COPE Wi-FI         WFI           Demo - COPE Wi-FI         WFI                                                                                                    |          |
| Domo - COPE DW-Fit         WHF         Name:         Cisco 3bb6* - Example           Domo - COPE DW-Fit         WHF         Description:           Domo - COPE DW-Fit         WHF         Bundleid:         Concercity:           Domo - CoPE DW-Fit         WHF         Bundleid:         Concercity:           Domo - CoPE DW-Fit         WHF         Bundleid:         Concercity:           Domo - CoPE DW-Fit         WHF         Bundleid:         Concercity:                                                                                                    |          |
| Demo - Core Levels Level         Selectription:           Demo - Core KM-FI         WFR           Demo - Core KM-FI (M-R)         Bundleld:           Commol Like Dectription File:         Choose File:                                                                                                    |          |
| Demo - Generic W-R (PE WRR Bundleld: com.disco.jabber/M Demo - Generic W-R (PE WRR FIE: Choose File Inc                                                                                                    |          |
| Dana Lake and CA Care E File: Choose File in Laked                                                                                                    |          |
|                                                                                                    |          |
| m to view details                                                                                                    |          |
| Device Cert - Demo CearP SCEP                                                                                                    |          |
| Device Cert - Demo Micro SCEP                                                                                                    |          |
| Device Cet - Demo Micro SCEP                                                                                                    |          |
| Device Cert - Mobiletron 1 SCEP                                                                                                    |          |
| Device Cet - Mobiletron R BCEP                                                                                                    |          |
| Device Cert - Mohildren R SCEP                                                                                                    |          |
| Disation Factime RESTRICTION                                                                                                    |          |
| ISE EAP Cet Chain CERTIFICATE                                                                                                    |          |
| I ISE EAP Cettificate CERTIFICATE                                                                                                    |          |
| Sive   Cancel                                                                                                    |          |
| H 4   Page 1 − of 3   > 24   @ 1 - 20 of 54                                                                                                    |          |
| Display a menu                                                                                                    |          |

8. Browse to the location of the file you created/ edited in the section titled "**Creating the plist (dictionary) file**", select the file and click **Choose**.

|                                    | 3. 4                          | ii micore.mobileiro                          | n.demo                  | Ċ            |               | ₫ <b>0</b> + |
|------------------------------------|-------------------------------|----------------------------------------------|-------------------------|--------------|---------------|--------------|
| 🐴 • CORE                           |                               | v 🛅 Cisco                                    | 0                       | Q Search     |               | Global 🕕     |
|                                    | Favorites                     | Name                                         | Date Modified           | ~ Size       | Kind          |              |
|                                    | Desktop                       | com.cisco.jabberIM_dCloud_example.plist      | Today, 8:36 AM          | 651 bytes    | property list |              |
|                                    | All My Files                  | com.cisco.jabberIM_example.plist             | Dec 21, 2015, 10:59 A   | VM 652 bytes | property list |              |
| Delete More Actions * Add New *    | All Wy Files                  | com.cisco.jabberIM_template.plist            | Dec 21, 2015, 10:52 A   | AM 695 bytes | property list |              |
| Name - Setting T                   | γ <sup>Ω</sup> ς Applications | com.cisco.im_OneTouch_AppConfig_rev2.xml     | Dec 17, 2015, 5:04 Pt   | M 6 KB       | XML text      |              |
| Cisco Jabber APPCON                | Documents                     | com.cisco.im_OneTouch_AppConfig.xml          | Dec 17, 2015, 3:52 Pt   | M 6 KB       | XML text      |              |
| Cisco Jabber APPPOLI               | Downloads                     | ISE MDM API v2 Spec.docx                     | Nov 19, 2014, 10:47 A   | AM 155 KB    | Word          |              |
|                                    |                               | ISE MDM API-2-3-3_MobileIron comments[1].doc | x Nov 11, 2014, 8:16 Al | M 169 KB     | Word          |              |
| ClearPass EAP Certificate CERTIFIC | Movies                        | ISE MDM API-2-3-3.docx                       | Nov 11, 2014, 8:15 AJ   | M 179 KB     | Word          |              |
| ClearPass Onboard SCEP SCEP        | 😭 jplouffe                    | pkana                                        | JUL 14, 2014, 9:33 AM   |              | Polder        |              |
| Demo - BYOD Device Cert SCEP       | Box Sync                      |                                              |                         |              |               |              |
| Demo - BYOD Wi-Fi WIFI             | A Google Drive                |                                              |                         |              |               |              |
| Demo - COPE Device Cert SCEP       |                               |                                              |                         |              |               |              |
| Demo - COPE WI-FI WIFI             | Pictures                      |                                              |                         |              |               |              |
|                                    | Deleted Users                 |                                              |                         |              |               |              |
| Demo - Generic Wi-Pi (PE WiPi      | Devices                       |                                              |                         |              |               |              |
| Demo Lab Root CA Cert CERTIFIC     | Masintash SSD                 |                                              |                         |              |               | ( details    |
| Device Cert - CPLab Root CA SCEP   | Macintosh 330                 |                                              |                         |              |               | Gottano      |
| Device Cert - Demo ClearP SCEP     | Shared                        |                                              |                         |              |               |              |
| Device Cert - Demo Micro SCEP      | Modia                         |                                              |                         |              |               |              |
| Device Cert - Demo Micro SCEP      | Music                         |                                              |                         |              |               |              |
| Device Cert - MobileIron I SCEP    | (B) Photos                    |                                              |                         |              |               |              |
| Device Cert - MobileIron R SCEP    | Maria                         |                                              |                         |              |               |              |
| Device Cert - MobileIron R., SCEP  | Movies                        |                                              |                         |              |               |              |
| Disallow FaceTime RESTRIC          | Tags                          |                                              |                         |              |               |              |
| ISE EAR Cast Chain CERTIFIC        |                               |                                              |                         |              |               |              |
| ISE EAD Continue CERTIFIC          |                               |                                              |                         |              |               |              |
| Contraction Contraction            |                               |                                              |                         | Can          | cel Choose    |              |
| H d Durit with hill D              |                               |                                              | 1 - 20 - 64             | - Out        |               |              |
| IN A   Page 1_of 3   P PI   40     |                               |                                              | 1.20 0 54               |              |               |              |
|                                    |                               |                                              |                         |              | _             |              |

9. Click the **Save** button.

| ••• <> •            |                                                              | <u>a</u> •                                                                                                    | 1                                                                                                    | ⊜ micore.m                   | obileiron.demo   |                          | Ċ                                                                                  |                    | 0 0 O +  |
|---------------------|--------------------------------------------------------------|----------------------------------------------------------------------------------------------------|----------------------------------------------------------------------------------------------------|------------------------------|------------------|--------------------------|------------------------------------------------------------------------------------|--------------------|----------|
| 🐴 > CORE            | Dashbo                                                       | ard Devices & Us                                                                                                    | ers Admin Apps                                                                                                    | Policies & Configs           | Settings         | Logs & Events            |                                                                                    |                    | Global 🕦 |
|                     | Confi                                                        | igurations Policie                                                                                                   | s ActiveSync Policie                                                                                                    | Compliance Action            | ns               |                          |                                                                                    |                    |          |
|                     | SCEP<br>SCEP<br>SCEP<br>SCEP<br>SCEP<br>SCEP<br>SCEP<br>SCEP | New Managed Ap<br>Managed App Config<br>IOS7 and later.<br>License Required: T<br>Description:<br>Bundleld:<br>File: | D Config Setting<br>allows you to specify a confi<br>his feature requires a separat<br>Cisco Jabber - Example<br>com.cisco Jabber1M<br>Choose File | guration dictionary to comm. | unicate with and | configure third-party ma | Saw Cancel<br>anaged apps. It is supported only by<br>hased the required licenses. | im to view details |          |
| ISE EAP Certificate | CERTIFICATE                                                  | Save                                                                                                    |                                                                                                    |                              |                  |                          |                                                                                    |                    |          |
| 4 4 Page 1 of 3 >   | н I @                                                        |                                                                                                    |                                                                                                    |                              | 1 - 20           | of 54                    |                                                                                    |                    |          |
| Display a menu      | _                                                            |                                                                                                    |                                                                                                    |                              | -                | _                        |                                                                                    | _                  |          |

10. Click the **OK** button in the **New Managed App Config Setting** dialog box.

| ••• <> •                    |                 | a                  | 4       |          |             | ≅ micore.              | mobileiron.d    | iemo         | Ċ                     |                                        | 000      |
|-----------------------------|-----------------|--------------------|---------|----------|-------------|------------------------|-----------------|--------------|-----------------------|----------------------------------------|----------|
| 🐴 • CORE                    |                 |                    | & Users |          |             | Policies & Configs     | Setting         | s Logs&l     |                       |                                        | Global 🚺 |
|                             | C               | onfigurations P    | olicies | ActiveS  | nc Policies | Compliance Acti        | ons             |              |                       |                                        |          |
| Velete More Actions * Ad    | d New * Labels: | All-Smartphones    |         | Search   | by User     | P                      |                 |              |                       |                                        |          |
| Name -                      | Setting Type    | Bundle/Package ID  | Desc    | # Phones | Labels      |                        | WatchList       | Quarantined  | Configuration Details |                                        |          |
| Cisco Jabber - Example      | MANAGED AP      | com.cisco.jabberIM |         | 0        |             |                        | 0               | 0            |                       |                                        |          |
| Cisco Jabber                | APPCONFIG       | forgepond.com.cisc | Defa    | 0        | Android     |                        | 0               | 0            |                       |                                        |          |
| Cisco Jabber                | APPPOLICY       | forgepond.com.cisc | Defa    | 0        | Android     |                        | 0               | 0            |                       |                                        |          |
| ClearPass EAP Certificate   | CERTIFICATE     |                    |         | 0        |             |                        | 0               | 0            |                       |                                        |          |
| ClearPass Onboard SCEP      | SCEP            |                    |         | 0        |             |                        | 0               | 0            |                       |                                        |          |
| Demo - BYOD Device Cert     | SCEP            |                    | Certifi | 0        |             |                        | 0               | 0            |                       |                                        |          |
| Demo - BYOD Wi-Fi           | WIFI            |                    | Wi-fi   | 0        | Employee-Ov | wned                   | 0               | 0            |                       |                                        |          |
| Demo - COPE Device Cert     | SCEP            |                    | Certifi | 0        |             |                        | 0               | 0            |                       |                                        |          |
| Demo - COPE Wi-Fi           | WIFI            |                    | Wi-Fi   | 0        |             | New Managed App Co     | nig Setting     | ×            |                       |                                        |          |
| Demo - Generic Wi-Fi (PE    | WIFI            |                    |         | 0        | - C         | New App Config Setting | was successf    | ully added.  |                       | Disease estant on item to view datails |          |
| Demo Lab Root CA Cert       | CERTIFICATE     |                    |         | 0        |             | 6                      | W               |              |                       | Please select an item to view details  |          |
| Device Cert - CPLab Root CA | SCEP            |                    | Per-d   | 0        |             |                        | <i><i>w</i></i> |              |                       |                                        |          |
| Device Cert - Demo ClearP   | SCEP            |                    |         | 0        |             |                        | 0               | 0            |                       |                                        |          |
| Device Cert - Demo Micro    | SCEP            |                    | Per-d   | 0        |             |                        | 0               | 0            |                       |                                        |          |
| Device Cert - Demo Micro    | SCEP            |                    |         | 0        |             |                        | 0               | 0            |                       |                                        |          |
| Device Cert - MobileIron I  | SCEP            |                    |         | 0        |             |                        | 0               | 0            |                       |                                        |          |
| Device Cert - MobileIron R  | SCEP            |                    |         | 0        |             |                        | 0               | 0            |                       |                                        |          |
| Device Cert - MobileIron R  | SCEP            |                    |         | 0        |             |                        | 0               | 0            |                       |                                        |          |
| Disallow FaceTime           | RESTRICTION     |                    | Restri  | 0        |             |                        | 0               | 0            |                       |                                        |          |
| ISE EAP Cert Chain          | CERTIFICATE     |                    |         | 0        |             |                        | 0               | 0            |                       |                                        |          |
| 4   Page 1 of 3   ▶         | н а             |                    |         |          |             |                        |                 | 1 - 20 of 55 |                       |                                        |          |
| splay a menu                |                 |                    |         | _        |             |                        | -               |              |                       |                                        |          |

#### Assign the configuration to a label

1. Under **Configurations**, select the checkbox next to the newly created Managed App Config Setting in the left-hand pane.

| ••• <>                                                                                                    |                 | a                  | 9       |                            | ⊜ mico                   | re.mobileiron.c | iemo         | C                                           | 600            |
|----------------------------------------------------------------------------------------------------|-----------------|--------------------|---------|----------------------------|--------------------------|-----------------|--------------|---------------------------------------------|----------------|
| 🐴 • CORE                                                                                                    | Dash            | board Devices      | & Users | Admin                      | Apps Policies & Config   | s Setting       | s Logs&      | Events                                      | Global 🧃       |
|                                                                                                    | C               | onfigurations P    | olicies | ActiveSv                   | no Policies Compliance A | rtions          |              |                                             |                |
| Delete Mere Artices Y Ad                                                                                                    | d New Y Labeler | All.Smarthhonas    | 0110100 | <ul> <li>Search</li> </ul> | hulleer 0                | 00010           |              |                                             |                |
|                                                                                                    | Setting Type    | Bundle/Package ID  | Desc    | # Phones                   | Labels                   | WatchList       | Quarantined  | Configuration Details                       | View File Data |
| Cisco Jabber - Example                                                                                                    | MANAGED AP      | com.cisco.jabberIM |         | 0                          |                          | 0               | 0            | Cieco Jabbor Example                        |                |
| Cisco Jabber                                                                                                    | APPCONFIG       | forgepond.com.cisc | Defa    | 0                          | Android                  | 0               | 0            | Cisco Jabber - Example                      |                |
| Cisco Jabber                                                                                                    | APPPOLICY       | forgepond.com.cisc | Defa    | 0                          | Android                  | 0               | 0            |                                             |                |
| ClearPass EAP Certificate                                                                                                    | CERTIFICATE     |                    |         | 0                          |                          | 0               | 0            |                                             |                |
| ClearPass Onboard SCEP                                                                                                    | SCEP            |                    |         | 0                          |                          | 0               | 0            |                                             |                |
| Demo - BYOD Device Cert                                                                                                    | SCEP            |                    | Certifi | 0                          |                          | 0               | 0            |                                             |                |
| Demo - BYOD Wi-Fi                                                                                                    | WIFI            |                    | Wi-6    | 0                          | Employee-Owned           | 0               | 0            | ▶ Usage                                     |                |
| Demo - COPE Device Cert                                                                                                    | SCEP            |                    | Certifi | 0                          |                          | 0               | 0            | ▶ Labels                                    |                |
| Demo - COPE WI-FI                                                                                                    | WIFI            |                    | Wi-Fi   | 0                          |                          | 0               | 0            | Modification History                        |                |
| Demo - Generic Wi-Fi (PE                                                                                                    | WIFI            |                    |         | 0                          |                          | 0               | 0            | ▼ Details                                   |                |
| Demo Lab Root CA Cert                                                                                                    | CERTIFICATE     |                    |         | 0                          |                          | 0               | 0            | FileName com.cisco.jabberIM_dCloud_example. | plist          |
| Device Cert - CPLab Root CA                                                                                                    | SCEP            |                    | Per-d   | 0                          |                          | 0               | 0            |                                             |                |
| Device Cert - Demo ClearP                                                                                                    | SCEP            |                    |         | 0                          |                          | 0               | 0            |                                             |                |
| Device Cert - Demo Micro                                                                                                    | SCEP            |                    | Per-d   | 0                          |                          | 0               | 0            |                                             |                |
| Device Cert - Demo Micro                                                                                                    | SCEP            |                    |         | 0                          |                          | 0               | 0            |                                             |                |
| Device Cert - MobileIron I                                                                                                    | SCEP            |                    |         | 0                          |                          | 0               | 0            |                                             |                |
| Device Cert - MobileIron R                                                                                                    | SCEP            |                    |         | 0                          |                          | 0               | 0            |                                             |                |
| Device Cert - MobileIron R                                                                                                    | SCEP            |                    |         | 0                          |                          | 0               | 0            |                                             |                |
| Disallow FaceTime                                                                                                    | RESTRICTION     |                    | Restri  | 0                          |                          | 0               | 0            |                                             |                |
| ISE EAP Cert Chain                                                                                                    | CERTIFICATE     |                    |         | 0                          |                          | 0               | 0            |                                             |                |
|                                                                                                    |                 |                    |         |                            |                          |                 |              |                                             |                |
| 4 4 Page 1 of 3 >                                                                                                    | н а             |                    |         |                            |                          |                 | 1 - 20 of 55 |                                             |                |
| Display a menu                                                                                                    |                 |                    |         |                            |                          |                 |              | 1                                           |                |
| A REAL PROPERTY AND A REAL PROPERTY AND A REAL |                 |                    |         |                            |                          |                 |              |                                             |                |

2. Click the More Actions drop-down menu and select Apply to Label.

|                                  |                     | a                           | 9       |          | ≘ mic                  | core.mobileiron.d | iemo         | Ċ                                       | Ô 🗇 O          |
|----------------------------------|---------------------|-----------------------------|---------|----------|------------------------|-------------------|--------------|-----------------------------------------|----------------|
| 🐴 • CORE                         | Dash                | board Devices               | & Users | Admin    | Apps Policies & Conf   | igs Setting       | s Logs&      | Events                                  | Global         |
|                                  | Co                  | onfigurations P             | olicies | ActiveSy | nc Policies Compliance | Actions           |              |                                         |                |
| Delete More Actions * Ad         | d New * Labels:     | All-Smartphones             |         | Search   | by User 🔎              |                   |              |                                         |                |
| Na Apply To Label                | tting Type          | Bundle/Package ID           | Desc    | # Phones | Labels                 | WatchList         | Quarantined  | Configuration Details                   | View File Data |
| Gsco Remove From Label           | ANAGED AP           | com.cisco.jabberIM          |         | 0        |                        | 0                 | 0            | Cisco Jabber - Example                  |                |
| Cisco Jabber                     | APPCONFIG           | forgepond.com.cisc          | Defa    | 0        | Android                | 0                 | 0            |                                         |                |
| Cisco Jabber                     | APPPOLICY           | forgepond.com.cisc          | Defa    | 0        | Android                | 0                 | 0            |                                         |                |
| ClearPass EAP Certificate        | CERTIFICATE         |                             |         | 0        |                        | 0                 | 0            |                                         |                |
| ClearPass Onboard SCEP           | SCEP                |                             |         | 0        |                        | 0                 | 0            |                                         |                |
| Demo - BYOD Device Cert          | SCEP                |                             | Certifi | 0        |                        | 0                 | 0            | ► Usage                                 |                |
| Demo - BYOD WI-Fi                | WIFI                |                             | Wi-fi   | 0        | Employee-Owned         | 0                 | 0            | ► Labels                                |                |
| Demo - COPE Device Cert          | SCEP                |                             | Certifi | 0        |                        | 0                 | 0            | Modification History                    |                |
| Demo - COPE WI-FI                | WIFI                |                             | WI-FI   | 0        |                        | 0                 | 0            | T Details                               |                |
| Demo - Generic Wi-Fi (PE         | WIFI                |                             |         | 0        |                        | 0                 | 0            | FileName com.cisco.iabberIM dCloud exam | nole.plist     |
| Demo Lab Root CA Cert            | CERTIFICATE         |                             | Decid   | 0        |                        | 0                 | 0            |                                         |                |
| Device Cert - CPLab Root CA      | SCEP                |                             | P102-0  | 0        |                        | 0                 | 0            |                                         |                |
| Device Cert - Demo Micro         | SCEP                |                             | Per-d   | 0        |                        | 0                 | 0            |                                         |                |
| Device Cert - Demo Micro         | SCEP                |                             | Peru    | 0        |                        | 0                 | 0            |                                         |                |
| Device Cert - MobileIron I.      | SCEP                |                             |         | 0        |                        | 0                 | 0            |                                         |                |
| Device Cert - MobileIron R.      | SCEP                |                             |         | 0        |                        | 0                 | 0            |                                         |                |
| Device Cert - MobileIron R       | SCEP                |                             |         | 0        |                        | 0                 | 0            |                                         |                |
| Disallow FaceTime                | RESTRICTION         |                             | Restri  | 0        |                        | 0                 | 0            |                                         |                |
| ISE EAP Cert Chain               | CERTIFICATE         |                             |         | 0        |                        | 0                 | 0            |                                         |                |
|                                  |                     |                             |         |          |                        |                   |              |                                         |                |
| d d Dans 1 of 2 b                | M 1.05              |                             |         |          |                        |                   | 1 - 20 of 55 |                                         |                |
| Neplay a many for "https://minos | mahilaina damo/mite | factoria factoria Internia" |         |          |                        |                   | 1 - 20 01 55 | 1                                       |                |

3. Select the checkbox next to the Label that matches the community of users and/ or devices that require the new Managed App Config Setting.

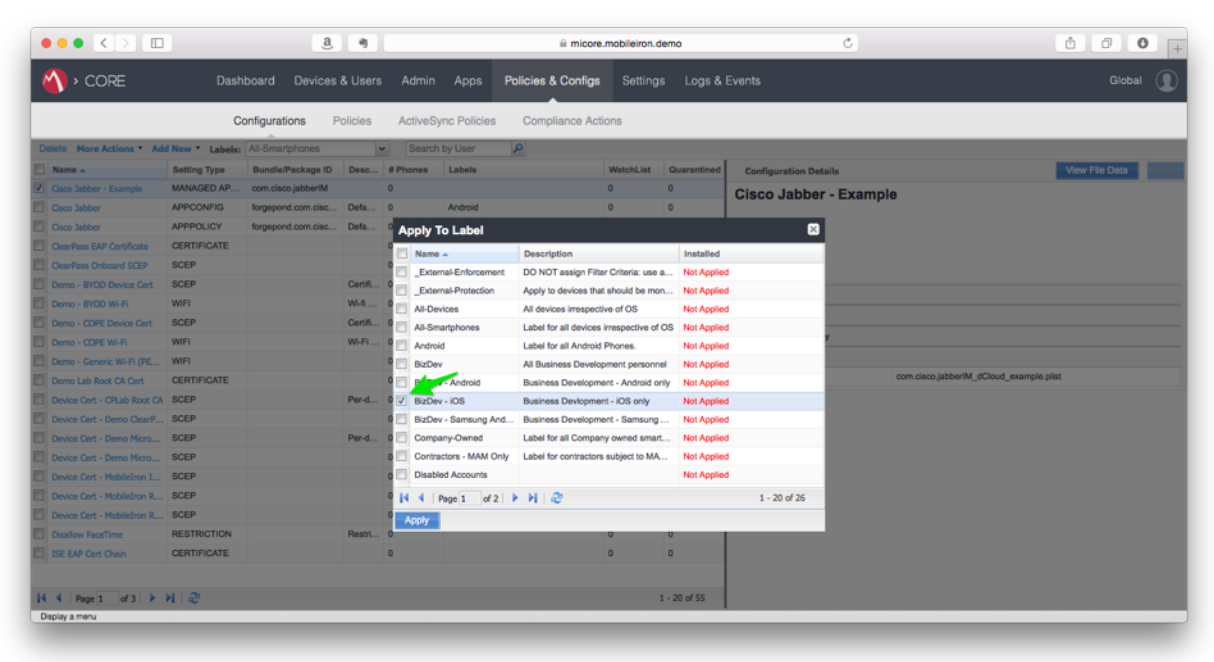

4. Click the **Apply** button.

| •                           |                 |                    |          |             |                  |                       |                    |             |                   |                |                           |
|-----------------------------|-----------------|--------------------|----------|-------------|------------------|-----------------------|--------------------|-------------|-------------------|----------------|---------------------------|
| > CORE                      | Dash            | board Devices      | & Users  | Admin       | Apps Pt          | olicies & Configs     | Settings           | Logs & I    | Events            |                | Global                    |
|                             | 0               | anfinunctions D    | Inlining | Antique Cu  | ne Dellejee      | Compliance Ar         | lene               |             |                   |                |                           |
|                             |                 | omigurations P     | rolicies | Activesy    | nc Policies      | Compliance Ac         | uons               |             |                   |                |                           |
| ete More Actions * Ade      | d New * Labels: | All-Smartphones    | 1        | Search      | by User          | 2                     |                    |             |                   |                |                           |
| ame .                       | Setting Type    | Bundle/Package ID  | Desc     | # Phones    | Labels           |                       | WatchList          | Quarantined | Configuration Del | tails          | View File Data            |
|                             | MANAGED AP      | com.cisco jaboerim | Dete     | 0           | Andreta          |                       | 0                  | 0           | Cisco Jabber      | r - Example    |                           |
|                             | ADDDOLICY       | forgepond.com.cisc | Defe     |             | Veneroid         |                       | U                  | Ů           | _                 |                |                           |
| Jaco Jacober                | CERTIFICATE     | norgepene.com.case | Dona     | Apply T     | o Label          |                       |                    |             | 8                 |                |                           |
| JearPass Onhoard SCEP       | SCEP            |                    |          | Name        | •                | Description           |                    | Installed   |                   |                |                           |
| Demo - BYOD Device Cert     | SCEP            |                    | Certifi  | Exter       | nal-Enforcement  | DO NOT assign Filt    | er Criteria: use a | Not Applied | 1                 |                |                           |
| Demo - BYOD Wi-Fi           | WIFI            |                    | Wi-6     | C _Exter    | nal-Protection   | Apply to devices the  | at should be mon   | Not Applied |                   |                |                           |
|                             | SCEP            |                    | Certifi  | Al-Dev      | rices            | All devices irrespec  | tive of OS         | Not Applied |                   |                |                           |
| Demo - COPE Wi-Fi           | WIFI            |                    | Wi-Fi    |             | artpriories<br>4 | Label for all devices | Phones             | Not Applied |                   | y              |                           |
| Demo - Generic Wi-Fi (PE    | WIFI            |                    |          | 0 BizDev    | r                | All Business Develo   | oment personne     | Not Applied |                   |                |                           |
| Demo Lab Root CA Cert       | CERTIFICATE     |                    |          | 0 BizDev    | - Android        | Business Developm     | ent - Android on   | Not Applied |                   | com.cisco.jabb | erIM_dCloud_example.plist |
| Device Cert - CPLab Root CA | SCEP            |                    | Per-d    | 0 V BizDev  | - IOS            | Business Devlopme     | int - iOS only     | Not Applied |                   |                |                           |
| Device Cert - Demo ClearP   | SCEP            |                    |          | 0 📰 BizDev  | - Samsung And    | Business Developm     | ent - Samsung .    | Not Applied | 1                 |                |                           |
| Device Cert - Demo Micro    | SCEP            |                    | Per-d    | 0 🖂 Compa   | iny-Owned        | Label for all Compa   | ny owned smart.    | Not Applied | 1                 |                |                           |
| Device Cert - Demo Micro    | SCEP            |                    |          | 0 🗐 Contra  | ctors - MAM Only | Label for contractor  | s subject to MA.   | Not Applied | 1                 |                |                           |
| Device Cert - MobileIron I  | SCEP            |                    |          | 0 🖾 Disable | ed Accounts      |                       |                    | Not Applied | 1                 |                |                           |
| Device Cert - MobileIron R  | SCEP            |                    |          | 9 4 4 1     | age 1 of 2       | н 🕹                   |                    |             | 1 - 20 of 26      |                |                           |
| Device Cert - MobileIron R  | SCEP            |                    |          | Apply       |                  |                       |                    |             |                   |                |                           |
| Disallow FaceTime           | RESTRICTION     |                    | Restri   | -           |                  |                       | 0                  | 0           |                   |                |                           |
| ISE EAP Cert Chain          | CERTIFICATE     |                    |          | 0           |                  |                       | 0                  | 0           |                   |                |                           |
|                             |                 |                    |          |             |                  |                       |                    |             |                   |                |                           |
| ↓ Page 1 of 3  ▶            | NI @            |                    |          |             |                  |                       | 1                  | - 20 of 55  |                   |                |                           |

5. Click the **OK** button in the **Apply configuration settings to Labels** dialog box.

|                         |                 | a                  | 9        |                             | micore.mobileiron.dem                    | 0             |                    | Ċ         | ₫ <b>0</b> |
|-------------------------|-----------------|--------------------|----------|-----------------------------|------------------------------------------|---------------|--------------------|-----------|------------|
| ) • CORE                |                 |                    | & Users  | Admin Apps Po               | licies & Configs Settings                | Logs & E      |                    |           |            |
|                         | C               | onfigurations F    | Policies | ActiveSync Policies         | Compliance Actions                       |               |                    |           |            |
| lete More Actions * Adv | i New * Labels: | All-Smartphones    |          | Search by User              | 0                                        |               |                    |           |            |
| Name 🔺                  | Setting Type    | Bundle/Package ID  | Desc     | # Phones Labels             | WatchList Q                              | uarantined    | Configuration Deta | ilis      |            |
|                         | MANAGED AP      | com.cisco.jabberIM |          |                             |                                          |               | Cisco Jabber       | - Example |            |
|                         | APPCONFIG       | forgepond.com.cisc | Defa     | 0 Android                   |                                          |               |                    |           |            |
|                         | APPPOLICY       | forgepond.com.cisc | Defa     | <sup>C</sup> Apply To Label |                                          |               |                    |           |            |
|                         | CERTIFICATE     |                    |          | Name -                      | Description                              | Installed     |                    |           |            |
|                         | SCEP            |                    |          | External-Enforcement        | DO NOT assign Filter Criteria: use a     | Not Applied   |                    |           |            |
|                         | SCEP            |                    | Certifi  | C _External-Protection      | Apply to devices that should be mon      | Not Applied   |                    |           |            |
|                         | WIFI            |                    | Wi-6     | Al-Devices                  | All devices irrespective of OS           | Not Applied   |                    |           |            |
|                         | SCEP            |                    | Certifi  | All-Smartphones             | Label for all devices irrespective of OS | Not Applied   |                    |           |            |
|                         | WIFI            |                    | Wi-Fi    | Apply configurati           | on settings to Labels                    |               | ×                  |           |            |
|                         | WIFI            |                    |          | An event for apply          | ing the selected labels to the configur  | ation has bee | en gueued.         |           |            |
|                         | CERTIFICATE     |                    |          | O 🛄 Biz                     | OK I                                     |               |                    |           |            |
|                         | SCEP            |                    | Per-d    | O 🔽 Biz                     | OK                                       |               |                    |           |            |
|                         |                 |                    |          | 0 📃 BizDev - Samsung And    | Business Development - Samsung           | Not Applied   |                    |           |            |
|                         |                 |                    | Per-d    | 0 Company-Owned             | Label for all Company owned smart        | Not Applied   |                    |           |            |
|                         | SCEP            |                    |          | Contractors - MAM Only      | Label for contractors subject to MA      | Not Applied   |                    |           |            |
|                         | SCEP            |                    |          | 0 Disabled Accounts         |                                          | Not Applied   |                    |           |            |
|                         | SCEP            |                    |          | 0 4 4 Page 1 of 2           | N   @                                    |               | 1 - 20 of 26       |           |            |
|                         | SCEP            |                    |          | 0 Apply                     |                                          |               |                    |           |            |
|                         | RESTRICTION     |                    | Restri   | 0                           | 0 0                                      |               |                    |           |            |
|                         | CERTIFICATE     |                    |          |                             |                                          |               |                    |           |            |
| 4   Page 1 of 3   🕨     |                 |                    |          |                             |                                          |               |                    |           |            |
| olay a menu             |                 |                    |          |                             |                                          |               |                    |           |            |

Creating an Apple iOS Managed App Configuration on MobileIron Cloud

|                | <br>andbox.mobileiron.com      | Ċ  | å Ø (+ |
|----------------|--------------------------------|----|--------|
|                |                                |    |        |
|                |                                |    |        |
|                |                                |    |        |
|                |                                |    |        |
|                |                                |    |        |
|                | MobileIron                     |    |        |
|                | Username                       |    |        |
|                |                                |    |        |
|                | Password                       |    |        |
|                |                                |    |        |
|                | Forgot password?               |    |        |
|                | Sign In                        |    |        |
|                |                                |    |        |
|                | © Copyright 2015 MobileIron In | o. |        |
|                |                                |    |        |
|                |                                |    |        |
|                |                                |    |        |
| Display a menu |                                |    |        |

1. Login to the MobileIron Cloud Admin Portal.

2. If you need to import the Cisco Jabber app, select **Apps** from the navigation bar. From the sub-navigation bar, select **App Catalog**.

| ••• <>                                                             |                           | a        | 9        |           | 1             | andbox.mobileir | on.com    | Ċ                  |        |      | ô 0            |
|--------------------------------------------------------------------|---------------------------|----------|----------|-----------|---------------|-----------------|-----------|--------------------|--------|------|----------------|
|                                                                    | Dashboard                 | Users    |          | Apps      | Content Po    |                 |           |                    |        |      | <u> </u>       |
|                                                                    | App Catalog               | Gatego   | ries Rev | riews Cat | alog Settings |                 |           |                    |        |      |                |
| 1 apps Clear                                                       | + Add                     |          |          |           |               |                 |           |                    |        |      | \$             |
| Find apps                                                          | APP NAME                  |          | ₹ PL     | ATFORM    | AVG. RATING   | USER DIS        | TRIBUTION | GROUP DISTRIBUTION | SOURCE | COST | SIZE           |
| <ul> <li>Type</li> <li>In-House (0)</li> <li>Public (1)</li> </ul> | 2.10                      | elron Go | 101      | 8         | ****          | 0               |           | 1                  | Public | FREE | 10.99 MB       |
| Device Type     All (1)     Tablet (0)     Phone (0)               |                           |          |          |           |               |                 |           |                    |        |      |                |
| <ul> <li>OS</li> <li>Android (0)</li> <li>IOS (1)</li> </ul>       |                           |          |          |           |               |                 |           |                    |        |      |                |
|                                                                    |                           |          |          |           |               |                 |           |                    |        |      |                |
|                                                                    |                           |          |          |           |               |                 |           |                    |        |      | About MobileIn |
|                                                                    |                           |          |          |           |               |                 |           |                    |        |      |                |
| Splay a menu for "https://sandbox.mobile                           | iron.com/index.html#l/app | 6'       | _        |           | _             | _               |           |                    |        | _    | _              |

If you have already imported the Cisco Jabber app to the MobileIron Cloud App Catalog, please proceed to Step 9.

3. Click the **Add+** button.

| ••• <>                                               |                           | a        |        |            | sar            | dbox.mobileiron.com | Ċ                  |        |      | ů Ø +            |
|------------------------------------------------------|---------------------------|----------|--------|------------|----------------|---------------------|--------------------|--------|------|------------------|
|                                                      | Dashboard                 | Users    |        | Apps       |                | ies Admin           |                    |        |      | <b>A</b>         |
|                                                      | App Catalog               | Categor  | ries R | leviews Ca | talog Settings |                     |                    |        |      |                  |
| 1 apps Clear                                         | + Add                     |          |        |            |                |                     |                    |        |      | **               |
| Find apps                                            | APP NAME                  |          | Ŧ      | PLATFORM   | AVG. RATING    | USER DISTRIBUTION   | GROUP DISTRIBUTION | SOURCE | COST | SIZE             |
| ▼ Type<br>□ In-House (0)<br>□ Public (1)             | 2.10                      | elron Go |        | IOS        | ****           | 0                   | 1                  | Public | FREE | 10.99 MB         |
| Device Type     Ail (1)     Tablet (0)     Phone (0) |                           |          |        |            |                |                     |                    |        |      |                  |
| ✓ OS                                                 |                           |          |        |            |                |                     |                    |        |      |                  |
|                                                      |                           |          |        |            |                |                     |                    |        |      |                  |
|                                                      |                           |          |        |            |                |                     |                    |        | 1    | About MobileIron |
| Display a menu for "https://sandbox.mobile           | iron.com/index.html#l/app | os"      |        |            | _              |                     |                    |        |      |                  |

4. Select App Store from the drop-down menu next to the Search field.

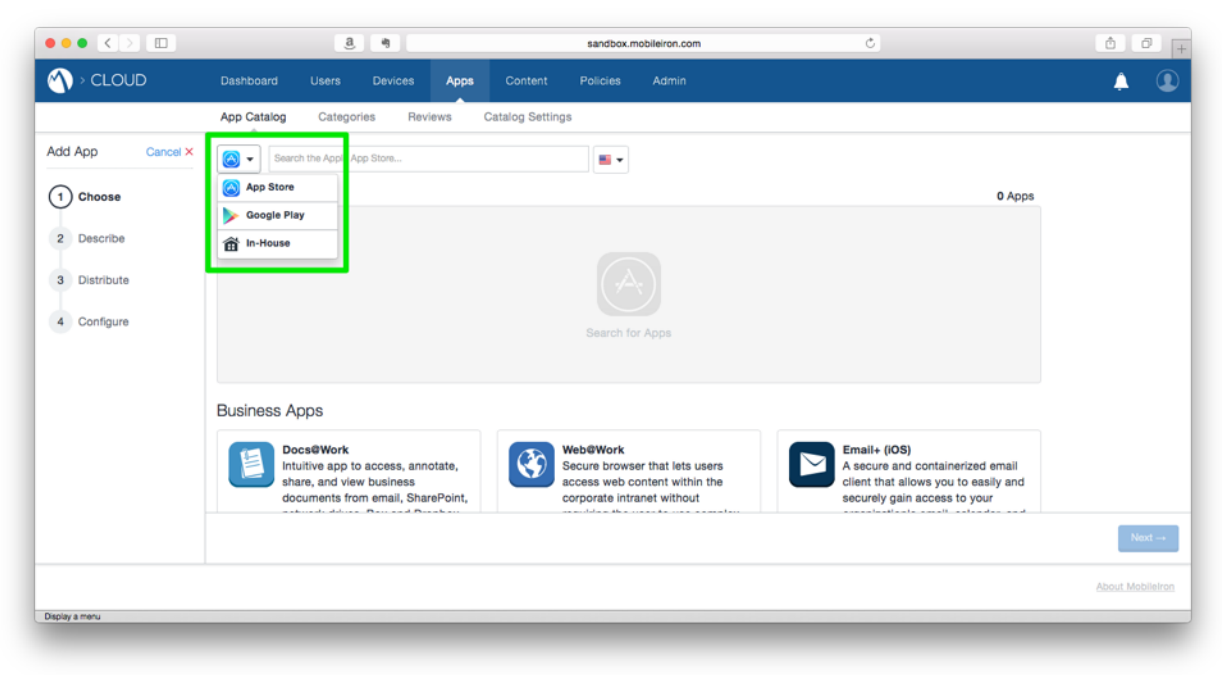

5. Type Cisco Jabber in the Search field and click the Cisco Jabber app in the Search Results.

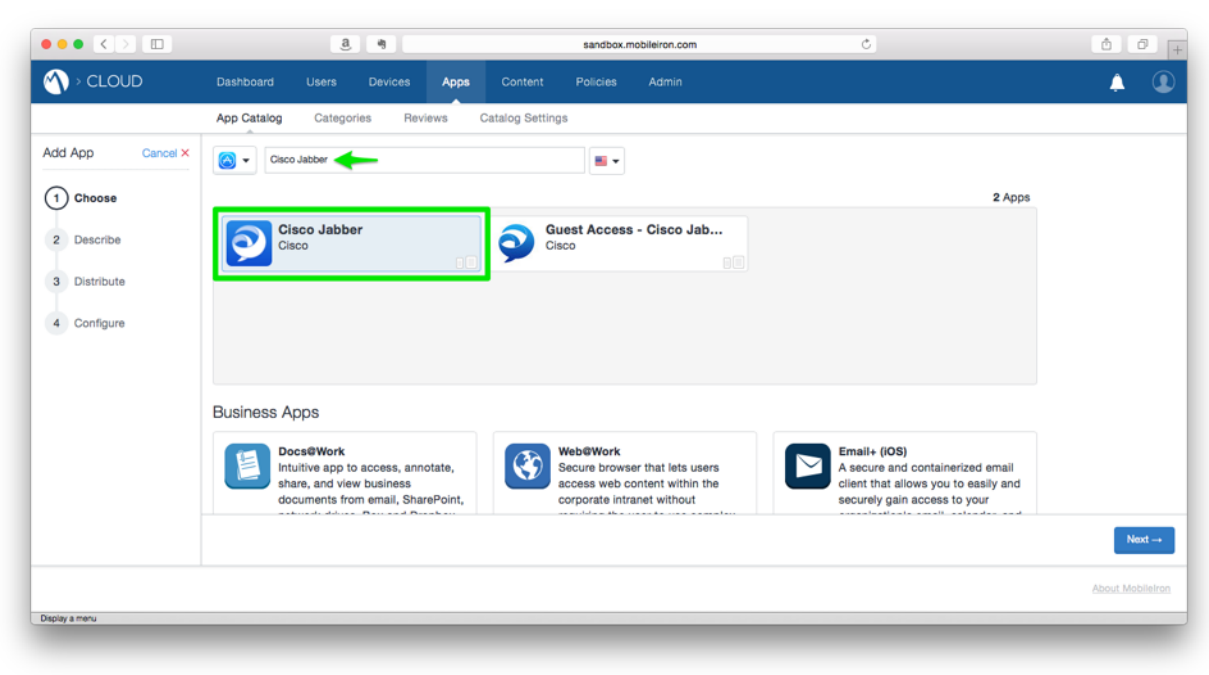

6. Click the **Next**  $\rightarrow$  button.

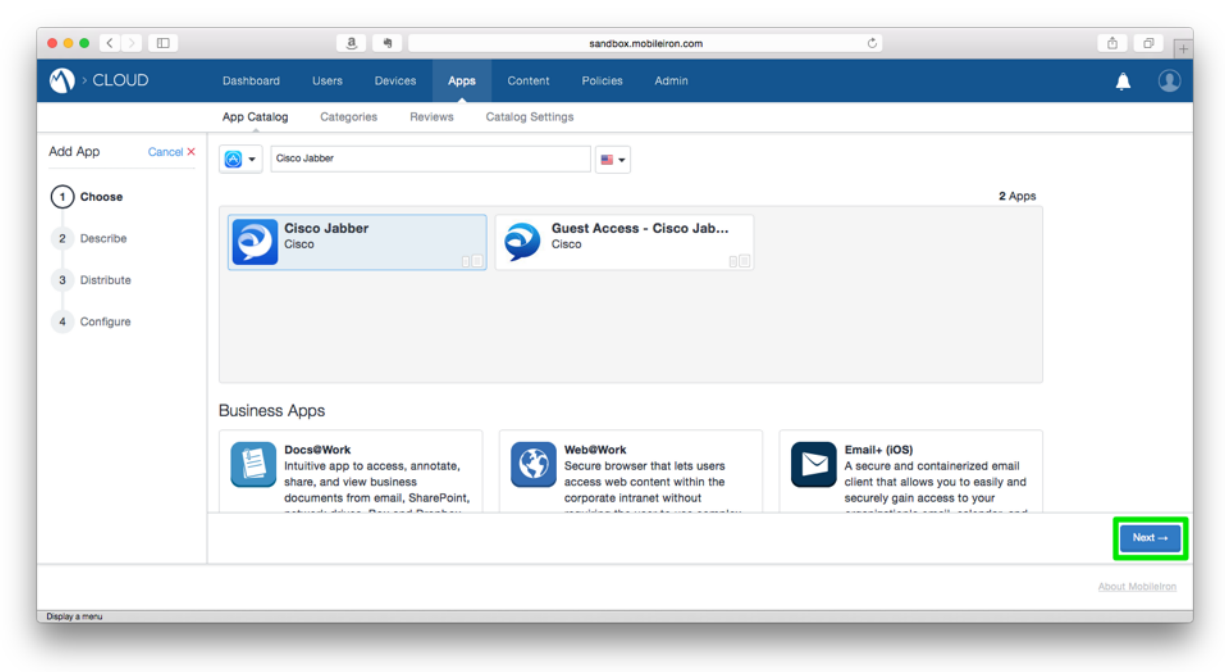

7. Verify the app details, then click the **Next**  $\rightarrow$  button.

| $\bullet \bullet \bullet < > \square$ |                                        | a                                           |           |             |                | sandbox.n | obileiron.com  | Ċ                                             | ۵       | 0 +        |
|---------------------------------------|----------------------------------------|---------------------------------------------|-----------|-------------|----------------|-----------|----------------|-----------------------------------------------|---------|------------|
|                                       | Dashboard                              | Users                                       |           | Apps        |                |           | Admin          |                                               | Ļ       |            |
|                                       | App Catalog                            | Categori                                    | es Re     | views       | Catalog Settir | ngs       |                |                                               |         |            |
| Add App Cancel ×                      | Cisco<br>Cisco                         | sco Jab                                     | ber       |             |                |           |                |                                               |         |            |
| 2 Describe                            | App Inform                             | ation                                       |           |             |                |           |                |                                               |         |            |
| 3 Distribute                          | Size: 135.91 N                         | ИB                                          |           |             |                |           | Category:      |                                               |         |            |
| A Configure                           | Source: Public                         | c                                           |           |             |                |           | Business ×     | Productivity ×                                |         |            |
| 4 Conligue                            | COST: FREE                             |                                             |           |             |                |           | Compatibility: | Compatible with iPhone, iPod touch, and iPad. |         |            |
|                                       | What's Nev                             | N                                           |           |             |                |           |                |                                               |         |            |
|                                       | - Dial via Office<br>- Stability Impre | <ul> <li>Reverse is<br/>ovements</li> </ul> | supported | over Mobile | e and Remote   | Access.   |                |                                               |         |            |
|                                       | Description                            | n                                           |           |             |                |           |                |                                               |         |            |
|                                       | Optional Com                           | ments to End I                              | Iser      |             |                |           |                |                                               |         |            |
|                                       | ← Back                                 |                                             |           |             |                |           |                |                                               |         | Next →     |
|                                       |                                        |                                             |           |             |                |           |                |                                               | About N | MobileIron |
|                                       |                                        |                                             |           |             |                |           |                |                                               |         |            |

Select the community of users and/ or devices to distribute the app to, then click the Next → button. For more information on app distribution and/ or Custom Device Groups, please refer to the MobileIron Cloud online documentation.

| $\bullet \bullet \bullet < > \square$ |                 | a                                 |                                |       |                  | sandbox.                           | mobileiron.com                  | Ċ                                                                                       | Ô 7 +            |
|---------------------------------------|-----------------|-----------------------------------|--------------------------------|-------|------------------|------------------------------------|---------------------------------|-----------------------------------------------------------------------------------------|------------------|
| N > CLOUD                             | Dashboard       | Users                             |                                | Apps  | Content          | Policies                           | Admin                           |                                                                                         | <b>A</b>         |
|                                       | App Catalog     | Categor                           | ies Rev                        | riews | Catalog Setting: | 3                                  |                                 |                                                                                         |                  |
| Add App Cancel ×                      | Cis             | sco Jab                           | ber                            |       |                  |                                    |                                 |                                                                                         |                  |
| Choose                                | Cisco           | þ                                 |                                |       |                  |                                    |                                 |                                                                                         |                  |
| Describe                              | Choose one of   | f these optic                     | ons                            |       |                  |                                    |                                 |                                                                                         |                  |
| 3 Distribute                          |                 |                                   |                                |       |                  |                                    | $\sim$                          |                                                                                         |                  |
| 4 Configure                           |                 | 31                                |                                |       |                  |                                    | )                               |                                                                                         |                  |
|                                       |                 | Everyo                            | one                            |       |                  | No O                               | ine                             | Custom                                                                                  |                  |
|                                       | All users<br>t? | with compatit<br>his app in the J | ble devices wil<br>App Catalog | Isee  | No use           | r will receive ti<br>later distril | his app. (Stage for<br>bution). | Define specific User Groups and<br>Individuals who should see the app in<br>App Catalog | the              |
|                                       |                 |                                   |                                |       |                  |                                    |                                 |                                                                                         |                  |
|                                       |                 |                                   |                                |       |                  |                                    |                                 |                                                                                         |                  |
|                                       |                 |                                   |                                |       |                  |                                    |                                 |                                                                                         |                  |
|                                       | + Back          |                                   |                                |       |                  |                                    |                                 |                                                                                         | Next →           |
|                                       |                 |                                   |                                |       |                  |                                    |                                 |                                                                                         | About MobileIron |
| Display a menu                        | _               |                                   | _                              |       |                  |                                    |                                 |                                                                                         |                  |

# Proceed to Step 11.

9. Click the **Cisco Jabber** link.

| ••• <> 🗉                           |                 | a        |         |         |                  | sandbox.mobileiron.co | om Č                    |           |      | 00               |
|------------------------------------|-----------------|----------|---------|---------|------------------|-----------------------|-------------------------|-----------|------|------------------|
|                                    | Dashboard       | Users    |         | Apps    | Content          | Policies Admin        |                         |           |      | 1 Q              |
|                                    | App Catalog     | Categor  | ies Rev | riews ( | Catalog Settings |                       |                         |           |      |                  |
| 2 apps Clear                       | + Add           |          |         |         |                  |                       |                         |           |      | *                |
| Find apps                          | APP NAME        |          | ₹ PL    | ATFORM  | AVG. RATING      | USER DISTRIBU         | UTION GROUP DISTRIBUTIO | ON SOURCE | COST | SIZE             |
| • Type                             | Cisco<br>11.1.1 | Jabber ┥ | i05     | 5       | *****            | 0                     | 1                       | Public    | FREE | 135.91 MB        |
| Public (2)     Device Type         | 2.10            | elron Go | 105     | 3       | *****            | 0                     | 1                       | Public    | FREE | 10.99 MB         |
| All (2)<br>Tablet (0)<br>Phone (0) | Showing 1 to 2  | of 2     |         |         |                  |                       |                         |           |      |                  |
| OS     Android (0)     IOS (2)     |                 |          |         |         |                  |                       |                         |           |      |                  |
|                                    |                 |          |         |         |                  |                       |                         |           |      |                  |
|                                    |                 |          |         |         |                  |                       |                         |           |      |                  |
|                                    |                 |          |         |         |                  |                       |                         |           |      | About MobileIror |
|                                    |                 |          |         |         |                  |                       |                         |           |      |                  |
| isplay a menu                      | _               | _        | -       | _       | _                | _                     |                         | _         | -    |                  |

10. Click the App Configurations tab.

| •• <> 🗆                                                  |                   | a            |              |        |                 | sandbox.n     | nobileiron.com     | ¢.              | ð Ø |
|----------------------------------------------------------|-------------------|--------------|--------------|--------|-----------------|---------------|--------------------|-----------------|-----|
| > CLOUD                                                  | Dashboard         | Users        |              | Apps   | Content         | Policies      | Admin              |                 | A ( |
| Back to list                                             | App Catalog       | Categor      | ries Rev     | iews ( | Catalog Setting | js            |                    |                 |     |
| Cisco Jabber Cisco   Version 1                           | 1.1.1             |              |              |        |                 |               |                    |                 |     |
| Details Distribution                                     | App Config        | urations     | Roviews      |        |                 |               |                    |                 |     |
|                                                          |                   |              |              |        |                 |               |                    |                 |     |
| Size: 135.91 MB                                          |                   |              |              | Ca     | ategory: Busin  | ess, Producti | vity               |                 |     |
| Source: Public                                           |                   |              |              | Av     | g. Rating: */   | akakak        |                    |                 |     |
| Cost: FREE                                               |                   |              |              | Co     | mpatibility:    | ompatible wit | th iPhone, iPod to | ouch, and iPad. |     |
| Date Created: 10 minutes a                               | igo by tjplouffe@ | miacme.con   | n            |        |                 |               |                    |                 |     |
| Bundle ID: com.cisco.jabbe                               | rIM               |              |              |        |                 |               |                    |                 |     |
| What's New                                               |                   |              |              |        |                 |               |                    |                 |     |
| Dial via Office - Reverse is      Stability Improvements | supported over I  | Mobile and F | Remote Acces | \$5.   |                 |               |                    |                 |     |
| Description                                              |                   |              |              |        |                 |               |                    |                 |     |
|                                                          |                   |              |              |        |                 |               |                    |                 |     |

11. In the App Configurations section of the App Catalog screen, scroll to **iOS Managed App Configuration** and click the **+** (add) button.

|                         | 8                                                                                       | sandbox.mobileiron.com                                      | Ċ                        | Ô 7 +            |
|-------------------------|-----------------------------------------------------------------------------------------|-------------------------------------------------------------|--------------------------|------------------|
|                         | Dashboard Users Devices Apps                                                            | Content Policies Admin                                      |                          | ė 🔹              |
|                         | App Catalog Categories Reviews Cate                                                     | alog Settings                                               |                          |                  |
| Add App Cancel ×        | Cisco Jabber                                                                            |                                                             |                          |                  |
| Describe     Distribute | AppConnect Custom Configuration     Define custom key-value pairs based on app docume   | n<br>antation to configure AppConnect-enabled applications. | 0.4                      |                  |
| 4 Configure             | AppTunnel     Define tunneling rules to allow traffic to specific service               | ces via Sentry. Multiple wildcards can be added and will    | D • •                    |                  |
|                         | iOS Managed App Configuration<br>Centrally define app configuration options specific to | this app and end users.                                     | - <b>→</b> E             |                  |
|                         | Per App VPN<br>Enable Per-App VPN for this app so that the app will                     | connect to enterprise services via native IOS capabilities  | or using the Tunnel app. |                  |
|                         | - Back                                                                                  |                                                             |                          | Done             |
|                         |                                                                                         |                                                             |                          | About MobileIron |
|                         |                                                                                         |                                                             |                          | _                |

12. Enter a name in the **Name** field of the **Configuration Setup** section.

| O > CLOUD Date     App     Idd App     Cancel × | shboard Users Devices Ap<br>p Catalog Categories Reviews | ops Content Policies | Admin | A (            |
|-------------------------------------------------|----------------------------------------------------------|----------------------|-------|----------------|
| App<br>Vdd App Cancel ×                         | p Catalog Categories Reviews                             |                      |       |                |
| ldd App Cancel ×                                |                                                          | Catalog Settings     |       |                |
| Choose                                          | Cisco Jabber                                             |                      |       |                |
| Describe                                        | Configuration Setup                                      |                      |       |                |
| Oistribute     Configure                        | [required]                                               |                      |       |                |
| +.                                              | Add Description                                          |                      |       |                |
| к                                               | Key                                                      |                      | Value |                |
| +<br>D<br>ci                                    | Distribute this App Config                               |                      |       |                |
|                                                 | - Back                                                   |                      |       | Next           |
|                                                 |                                                          |                      |       | About MobileIn |

13. Click the + Add link in the iOS 7+ Managed App Settings table.

| ••• <> 🗉         |                          | a                              | 4             |      |                 | sandbox. | nobileiron.com | Ċ | Ô 🖉 -              |
|------------------|--------------------------|--------------------------------|---------------|------|-----------------|----------|----------------|---|--------------------|
|                  | Dashboard                | Users                          | Devices       | Apps | Content         | Policies | Admin          |   | A (1)              |
|                  | App Catalog              | Categories                     | s Review      | ws ( | Catalog Setting | 15       |                |   |                    |
| Add App Cancel × |                          | sco Jabb<br>°                  | er            |      |                 |          |                |   |                    |
| Choose           |                          |                                |               |      |                 |          |                |   |                    |
| Describe         |                          |                                |               |      |                 |          |                |   |                    |
| Distribute       | Name                     | uration S                      | Setup         |      |                 |          |                |   |                    |
| 4 Configure      | Cisco Jabb               | er - Example                   |               |      |                 |          |                |   |                    |
|                  | + Add Descr              | ription                        |               |      |                 |          |                |   |                    |
|                  | iOS 7+ M                 | lanaged Ap                     | p Setting     | s    |                 |          |                |   |                    |
|                  | Key                      |                                |               |      |                 |          | Value          |   |                    |
|                  | + Add                    |                                |               |      |                 |          |                |   |                    |
|                  | Distribute<br>Choose one | e this App C<br>of these optic | Config<br>ons |      |                 |          |                |   |                    |
|                  |                          |                                |               |      |                 |          |                |   |                    |
|                  | ← Back                   |                                |               |      |                 |          |                |   | Next $\rightarrow$ |
|                  |                          |                                |               |      |                 |          |                |   | About MobileIron   |
| Display a menu   |                          |                                |               |      |                 |          |                |   |                    |
|                  |                          |                                |               |      |                 |          |                |   |                    |

14. In the Key field, type ServicesDomain. In the Value field, type the domain name used for Cisco Jabber Service Discovery.

|                  | a .                        | sandb                 | ax.mobileiran.com | Ô @ +              |
|------------------|----------------------------|-----------------------|-------------------|--------------------|
|                  | Dashboard Users Devices    | Apps Content Policies | s Admin           | <b>A</b>           |
|                  | App Catalog Categories Rev | ews Catalog Settings  |                   |                    |
| Add App Cancel × | Cisco Jabber               |                       |                   |                    |
| Choose           |                            |                       |                   |                    |
| Describe         | Configuration Setup        |                       |                   |                    |
| Distribute       | Name                       |                       |                   |                    |
| 4 Configure      | Cisco Jabber - Example     |                       |                   |                    |
|                  | + Add Description          |                       |                   |                    |
|                  | iOS 7+ Managed App Settin  | gs                    |                   |                    |
|                  | ServicesDomain             | alue                  | ×                 |                    |
|                  | + Add                      |                       | <u>^</u>          |                    |
|                  | Distribute this App Config |                       |                   |                    |
|                  | - Back                     |                       |                   | Next $\rightarrow$ |
|                  |                            |                       |                   | About MobileIron   |
| Display a menu   |                            |                       |                   |                    |

15. Repeat Steps 13 – 14 for the remaining keys and values required for your Cisco Jabber environment.

| ••• <>                         | a 4                              | 54                                    | ndbax.mobileiron.com | Ċ | ₫ Ø .              |
|--------------------------------|----------------------------------|---------------------------------------|----------------------|---|--------------------|
|                                | Dashboard Users Devices          | Apps Content Pol                      | icies Admin          |   | A (1)              |
|                                | App Catalog Categories F         | Reviews Catalog Settings              |                      |   |                    |
| Add App Cancel ×               | Cisco Jabber                     |                                       |                      |   |                    |
| Choose                         | Cisco                            |                                       |                      |   |                    |
| Describe                       | iOS 7+ Managed App Set           | tings                                 |                      |   |                    |
| Distribute                     | Key<br>ServicesDomain            | Value<br>jabber.miacme.com            | ×                    |   |                    |
| 4 Configure VoiceServiceDomain |                                  | jabber-voice.micame.com               | ×                    |   |                    |
|                                | ServiceDiscoveryExcludedServices | WEBEX                                 | ×                    |   |                    |
|                                | ServicesDomainSsoEmailPrompt     | ON                                    | ×                    |   |                    |
|                                | InvalidCertificateBehavior       | PromptPerSession                      | ×                    |   |                    |
|                                | PRTCertificateUrl                | https://ca.miacme.com/CertSrv/cisco-j | ai ×                 |   |                    |
|                                | + A00                            |                                       |                      |   |                    |
|                                | ← Back                           |                                       |                      |   | Next $\rightarrow$ |
|                                |                                  |                                       |                      |   | About MobileIron   |
| Xisplay a menu                 |                                  |                                       |                      |   |                    |

16. Select the community of users and/ or devices to distribute the app to, then click the **Next** → button. For more information on app distribution and/ or Custom Device

| ••• <> 🗉         |                   | a .                   |                                 | sandbox.mobileiro      | n.com            | Ċ                                                                       | ð Ø             |
|------------------|-------------------|-----------------------|---------------------------------|------------------------|------------------|-------------------------------------------------------------------------|-----------------|
|                  | Dashboard Us      | ers Devices           | Apps Content                    | Policies Adr           | nin              |                                                                         | A (             |
|                  | App Catalog C     | ategories Rev         | iews Catalog Settings           |                        |                  |                                                                         |                 |
| Add App Cancel × | Cisco             | Jabber                |                                 |                        |                  |                                                                         |                 |
| Choose           | Cisco             |                       |                                 |                        |                  |                                                                         |                 |
| Describe         |                   |                       |                                 |                        |                  |                                                                         |                 |
|                  | + Add             |                       | https://ca.miacme.com/CertSrv/e | cisco-ja ×             |                  |                                                                         |                 |
|                  | Distribute this   | App Config            |                                 |                        |                  |                                                                         |                 |
| 4 Configure      | Choose one of the | ese options           |                                 |                        |                  |                                                                         |                 |
|                  |                   | -                     |                                 | *                      |                  | *                                                                       |                 |
|                  | Ev                | veryone with App      |                                 | No One                 |                  | Custom                                                                  |                 |
|                  | All U             | sers who have the app | Stage                           | this App Config for la | ter distribution | This config goes to a custom defined set of<br>users and/or user groups |                 |
|                  | ← Back            |                       |                                 |                        |                  |                                                                         | Next →          |
|                  |                   |                       |                                 |                        |                  |                                                                         | About Mobileiro |
| splay a menu     |                   |                       |                                 |                        |                  |                                                                         |                 |

Groups, please refer to the MobileIron Cloud online documentation.

17. Click the **Done** button.

|                 | a                                                                    | 4                                                                | sandbo                                                     | ix.mobileiron.com             | Ċ                                               |       |   | ð.       |
|-----------------|----------------------------------------------------------------------|------------------------------------------------------------------|------------------------------------------------------------|-------------------------------|-------------------------------------------------|-------|---|----------|
|                 | Dashboard Users                                                      | Devices Apps                                                     | Content Policies                                           | Admin                         |                                                 |       |   | <b>A</b> |
|                 | App Catalog Categori                                                 | es Reviews C                                                     | Catalog Settings                                           |                               |                                                 |       |   |          |
| dd App Cancel × | Cisco Jab<br>Cisco<br>Define how the app ge<br>Featured Banner. This | ber<br>ts promoted and appears in<br>has a default configuration | the app catalog for specific that can be edited but not pr | groups or individuals. Option | ns are: Not Featured, Featured List and         |       |   |          |
| Distribute      | Promotion distribution<br>Allows specifying Promo                    | configuration settings.<br>tion distribution settings            | s for an application.                                      |                               | <b>控</b> All                                    | Users |   |          |
| 4 Configure     | AppConnect C<br>Define custom key-val                                | Custom Configuration app docu                                    | tion<br>umentation to configure App0                       | connect-enabled applications  | 5.                                              | 0 •   | • |          |
|                 | AppTunnel     Define tunneling rules                                 | to allow traffic to specific se                                  | ervices via Sentry. Multiple w                             | idcards can be added and w    | ill be given priority in order they are listed. | 0 •   | • |          |
|                 | iOS Managed<br>Centrally define app ce                               | App Configuration<br>onfiguration options specific               | )<br>to this app and end users.                            |                               |                                                 | 1 -   | • |          |
|                 | ← Back                                                               |                                                                  |                                                            |                               |                                                 |       |   |          |
|                 |                                                                      |                                                                  |                                                            |                               |                                                 |       |   |          |